# **Separation**

## **Human Resources Front End**

## How-To Guide

HR Front End Training Team

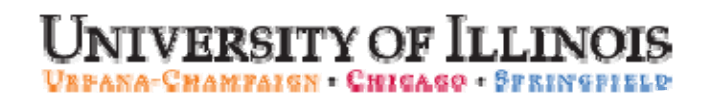

# Separation

## **HR Front End**

## How-To Guide

### **Revision Information**

Guide ID:SeparationRevision Date:August 10, 2009Version:1.1

#### APPROPRIATE USE AND SECURITY OF CONFIDENTIAL AND SENSITIVE INFORMATION

Similar to Banner, HRFE allows you to access confidential and sensitive information. Guidelines have been created to help you manage your responsibility.

#### You are responsible for any activity that occurs using your logon

- Do not share your passwords or store them in an unsecured manner.
- Do not leave your workstation unattended while logged on to administrative information systems.

#### You have access to very sensitive personal information

- Do not share confidential and sensitive information with anyone, including colleagues, unless there is a business reason.
- Retrieve printed reports quickly, and do not leave the reports lying around in plain view.
- Secure reports containing confidential and sensitive information (e.g., FERPA, EEO, or HIPAA protected data).
- Shred the documents in a timely manner when disposing of reports containing confidential or sensitive information.

#### Any violation could subject you to disciplinary action.

Copyright © 2009, Board of Trustees of the University of Illinois. All rights reserved. No part of this publication may be reproduced or used in any form or by any means — graphic, electronic or mechanical, including photocopying, recording, taping or in information storage and retrieval systems — without written permission of the Board of Trustees of the University of Illinois.

## HR Front End Separation Quick View

| 1 | <ul> <li>Locate the employee's record and initiate a Separation transaction</li> </ul>           |
|---|--------------------------------------------------------------------------------------------------|
| 2 | <ul> <li>Complete the Separations wizard and end all jobs</li> </ul>                             |
| 3 | <ul> <li>Review the Proposed Changes in ERV, editing data if necessary</li> </ul>                |
| 4 | <ul> <li>Transaction is routed, reviewed and applied to Banner</li> </ul>                        |
| 5 | • After final regular pay has run, complete the Separations screen and process payout in Banner. |
| 6 | • Transaction is routed and reviewed. Payroll enters Last Paid Information                       |
| 7 | • Campus HR applies the transaction to Banner                                                    |

## TABLE OF CONTENTS

| Introduction                                             | 5   |
|----------------------------------------------------------|-----|
| Assumptions                                              | 5   |
| What is a Separation?                                    | 5   |
| Conventions Used in this Guide                           | 5   |
| Initiating a Separation in the HR Front End              | 6   |
| Reviewing the Transaction                                | 9   |
| Initial Apply of the Transaction                         | 10  |
| Hibernation                                              | 11  |
| Post-apply Process                                       | 12  |
| Employees who are NOT Compensable Leave or SURS Eligible | 12  |
| Compensable Benefit Payout or SURS Eligible Employees    | 13  |
| Appendix A – Business Process Flows                      | .18 |
| Appendix B - Separation Job Change Reason Codes          | .34 |

## Introduction

### Assumptions

## What is a Separation?

**Separation** transactions are initiated in the HR Front End when an employee is leaving the University. Only the home department of the separating employee can initiate the separation transaction. The **separation** transaction includes a wizard, which will guide users through the Separation process. Once separated, a returning employee will need to go through the new hire process. The principles and steps related to Separation will be explained in this guide.

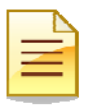

**NOTE**: Changes in Employee Group or Employee Class will no longer be processed through the Separation. If a person is transferring from one job to another, see the Employee **Group Changes** and Employee **Record Changes** courses for more information.

## Conventions Used in this Guide

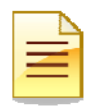

Indicates a **Note** or additional information that might be helpful to you.

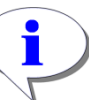

Indicates a **Hint** such as a tip, shortcut, or additional way to do something.

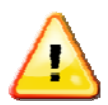

Indicates a **Warning** of an action that you should not perform or that might cause problems in the application.

## Performing a Separation in the HR Front End

### Initiating a Separation

As stated before, only the Home Department of the Employee can initiate a separation. The beginning (initiating) steps of a separation transaction will be performed by the Home Department.

1. Use the **Employee Search** (or Quick Search if you know the employee's UIN) to locate the employee and open the Employee Record View (ERV).

The Employee Search screen appears.

| Employee Sea                          | rch               | ADME 🙆     | EMPLOYE   | E SEARCH      | а             | ioxes 🔋 | TRANS  | ACTIONS 1  | , 🙆        | ADMIN     | <u>TOOLS</u> <b>V</b> | ? |   |
|---------------------------------------|-------------------|------------|-----------|---------------|---------------|---------|--------|------------|------------|-----------|-----------------------|---|---|
| Employee Sea                          | rch               |            |           |               |               |         |        |            |            |           |                       |   |   |
| UIN:                                  | LAST NAME:        |            | FIRST     | NAME:         |               |         | USERID | :          | SSN:       |           |                       |   |   |
|                                       | Trump             |            |           |               |               |         |        |            |            |           | ]                     |   |   |
| COA:                                  |                   |            |           | COLLEGE:      |               |         |        |            |            |           |                       |   |   |
| 9 - University of                     | Illinois - Admin  |            | ~         | * - All       |               |         |        |            |            | ~         |                       |   |   |
| DEPARTMENT:                           |                   |            |           | ORGANIZA      | TION:         |         |        |            |            |           |                       |   |   |
| * - All                               |                   |            | ~         | * - All       |               |         |        |            |            | ~         |                       |   |   |
| CAMPUS:                               |                   |            |           | EMPLOYE       | E GROUP:      |         |        |            |            |           |                       |   |   |
| U - UIUC Urban                        | a / Champaign     |            | *         | B - Acad      | emic Professi | ionals  |        |            |            | ~         |                       |   |   |
|                                       | MINATED EMPLOYEES |            |           |               |               |         |        |            |            |           |                       |   |   |
| Search Reset                          |                   |            |           |               |               |         |        |            |            |           |                       |   |   |
|                                       |                   |            |           |               |               |         |        |            |            |           |                       |   |   |
|                                       |                   |            |           |               |               |         |        |            |            |           |                       |   |   |
| Scloct Query i                        | eturned 1 rows.   |            |           |               |               |         |        |            |            |           |                       |   |   |
|                                       |                   | Circl Home | ,         | <b>F</b> Clas |               | Emp Ch  | -      | 110        |            |           | ٦.                    |   |   |
|                                       | ▲Last Name        | First Name |           | E-Glas        | <u>s</u>      | Emp st  | atus   | HO         | me OR      | <u>.c</u> | 4                     |   | ( |
| 0001123456                            | Irump             | Donald     | BA - Acad | (Pro 12mth B  | en Elig       | A       |        | 0-9-699000 | 5 - ALIS I | IFC       |                       |   |   |
|                                       |                   |            |           |               |               |         |        |            |            |           |                       |   |   |
|                                       |                   |            |           |               |               |         |        |            |            |           |                       |   |   |
|                                       |                   |            |           |               |               |         |        |            |            |           |                       |   |   |
| · · · · · · · · · · · · · · · · · · · |                   |            |           |               |               |         |        |            |            |           |                       |   |   |

Figure 1: Employee Search screen

2. From the Transactions menu, select Separation.

Separation Wizard is displayed.

3. Enter the Separation Date (MM/DD/YYYY) – the date that the employee is being separated from the University.

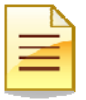

**NOTE**: If job(s) have an end date, the Separation Date will default to the job end date, but can be overridden. The Separation Date will be applied to all jobs that do not have a previous end date. Jobs with an end date prior to the Separation Date will not be changed.

4. Select a Job Change Reason for the separation.

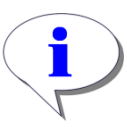

**HINT**: For help with Separation Job Change Reason Codes, see <u>Appendix B</u>.

- Enter Separation Comments Comments will be saved on the transaction Memo tab on the Employee Record View and in the Job Comments section for each job that is affected by the separation transaction.
- 6. Click Continue.

Transaction is saved and Employee Record View is displayed.

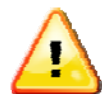

**WARNING**: Clicking the **Save** button will save the transaction to the Inboxes to be accessed at a later time. Clicking the **Close** button will close the transaction without saving any changes. If the transaction is not saved, all data will be lost.

| Separation                                                                   | B HOME                                       |                              |                        |                         |                           | ? HELP |               |
|------------------------------------------------------------------------------|----------------------------------------------|------------------------------|------------------------|-------------------------|---------------------------|--------|---------------|
| Trump, Donald K. 00012345                                                    | 6 9-699008-AITS IT                           | PC ECLS: BA Tota             | i) FTE: 1.000 Base     | Salary: \$35,000.00     | Tota) Salary; \$35,000.00 |        | 1             |
| You have chosen to separate a<br>SEPARATION DATE: *                          | an employee from the U<br>JOB CHANGE REASON: | Iniversity. Please comp<br>* | lete the information b | elow.                   |                           |        |               |
| Enter any comments for this to<br>Record View and in the job co              | ransaction. Comments                         | entered here will be sav     | ed on the transaction  | Memo tab on the Emp     | loyee                     |        |               |
| Resignation Letter Red                                                       | ceived. trishak∦u                            | illinois.edu 265-            | -5555                  |                         |                           |        |               |
|                                                                              |                                              |                              |                        |                         |                           |        |               |
| Supporting documentation may                                                 | r he attached from the                       | Attachments tab on the       | Employee Record V      | iew once the Generatio  | n Wizard is               |        |               |
| complete                                                                     | y be attached noni the                       |                              | e Employee Record vi   | iew blice the Deparatio | 11 1112010 15             |        |               |
| <sup>^</sup> denotes a required field<br>Click <b>Continue</b> to proceed to | the Employee Record \                        | /iew.                        |                        |                         |                           |        |               |
| Continue Save Close                                                          |                                              |                              |                        |                         |                           | Delete | e Iransaction |

Figure 2: Separation Wizard

| Employee Record View                                                     | 😭 номе                            | EMPLOYEE SEARCH                                          | 🗟 IN/OUTBOXES                           | TRANSACTIONS -                        | 🔒 ADMIN TOOLS 🔻    | . 🕐 HELP                |              |
|--------------------------------------------------------------------------|-----------------------------------|----------------------------------------------------------|-----------------------------------------|---------------------------------------|--------------------|-------------------------|--------------|
|                                                                          |                                   |                                                          |                                         |                                       |                    |                         |              |
| 7                                                                        |                                   |                                                          |                                         |                                       |                    |                         |              |
| Trump, Donald K. 000123456 94                                            | 699008-AITS ITP                   | C ECLS: BA                                               |                                         |                                       |                    |                         |              |
| Full View:Transaction (39330:19741<br>U64039-00, U64040-00, U99931-00, U | 14) SEPARATIO<br>144444-00], Stop | N (76443):Owner=Yes (trish<br>: ORG:Default:Initiate B U | ak):Not Complete<br>-9-AE-699-699008 (3 | d:Editable:BioDemoAcc<br>9330:197414) | :ess:JobAccess=j\  | J <b>41042-00, V6</b> 7 | 433-00,      |
| DATE: 7/15/2009 Yiew                                                     |                                   |                                                          |                                         |                                       |                    | Limited ERV Ti          | ineline Yiew |
|                                                                          |                                   |                                                          |                                         |                                       |                    |                         |              |
| PROPOSED CHANGES                                                         | Deveened                          |                                                          |                                         |                                       | Ohanna             | 0 m m tru               |              |
| ID Change<br>Date                                                        | Personne:<br>Date                 | Job                                                      | TS Org                                  | Job Change Reason                     | n Change<br>Type   | Apply<br>Status         |              |
| View Wizard 76440 07/15/2009                                             | 07/15/2009                        | U41042-00 VST<br>TRAINING SPEC                           | 9-699008 AITS<br>ITPC                   | EJ002, Employee<br>Resignation        | SEP                | Delete                  |              |
| Wizard 76443 07/15/2009                                                  |                                   |                                                          |                                         |                                       | SEP                | Delete                  |              |
|                                                                          |                                   |                                                          |                                         |                                       |                    |                         |              |
|                                                                          | MEM                               |                                                          |                                         |                                       |                    |                         |              |
|                                                                          | IVICIVI                           | attachments                                              | AUDIT TRAIL                             |                                       |                    |                         | ,            |
| MPLOYLE GENERAL INFORMATION                                              |                                   |                                                          |                                         |                                       |                    |                         |              |
| Route Save Cancel                                                        |                                   |                                                          |                                         | Release Ow                            | nership Send To Se | and FYI Print Frien     | dly View     |
| JOBS SEPARATION                                                          |                                   |                                                          |                                         |                                       |                    |                         |              |
|                                                                          |                                   |                                                          |                                         |                                       |                    | E                       | Expand All   |
| U41042-00: VST TRAINING SPEC                                             | ECLS: BA TS OR                    | KG: 9-699008 TYPE: P FTE:                                | 1.000 MTHLY: \$2,9                      | 16.67 BEGIN: 11/24/2008               | END: 7/15/2009     | BGT PRO: X 57           | A705:        |
| Route Save Cancel                                                        |                                   |                                                          |                                         | Release Ow                            | nership Send To Se | and FYI Print Frien     | dly View     |

Figure 3: Employee Record View after Completing Separation Wizard

7. Review the Proposed Changes on the Employee Record View.

Jobs being ended are highlighted in Red. Deferred Pay (DP) job(s) are added for any 9/12 or 10/12 jobs ending prior to the end of the contract year and will display in green The HR Front End adds the DP jobs automatically, but the pay amounts need to be entered manually.

8. If necessary, expand any deferred pay jobs and enter the correct pay amounts in the **Pay Rate** fields.

Pay Rate fields on DP job(s) are updated.

9. Attach supporting documentation, if necessary.

Documents show in the Attachment Tab. Attachment Tab is displayed in Red to indicate documents exist.

**10.** Click the **Separation** tab. Verify or select the correct **Separation Reason Code**.

Appropriate Separation Reason Code is displayed.

| 🕲 HRFE: ERV [Full View:Transaction (47198:238768) SEPARATION (92093):Editable] (urbhrfe6 - 08/13/09 14:12) - Mozilla Firefox 📃 🗖                                                                                                    |
|----------------------------------------------------------------------------------------------------|
| Ullinois.edu https://hr-test.apps.ullinois.edu/hrFrontEnd/jsp/ERV.jsp                                                                                                    |
| Employee Record View 🙆 home 🥙 employee search 🗟 injourboxes 🖹 transactions 🗸 🙆 admin tools 🗸 🕄 help 🙂 loco                                                                                                    |
| Trump, Donald 000123456 9-699008-AITS ITPC ECLS: BA Total FTE: 1.000 Base Salary: \$35,000.00 Total Salary: \$35,000.00<br>Full View:Transaction (47198:238768) SEPARATION (92093):Owner=Yes (trishak):Not Completed:Editable:BioDemoAccess:JobAccess=[U41042-00, U67433-00<br>U64039-00, U64040-00, U99931-00, U44444-00], Stop: ORG:Default:Initiate B U-9-AE-699-699008 (47198:238768)                                                                                                    |
| DATE: 11/23/2009 View Limited ERV Timeline View                                                                                                    |
| GENERAL INFO BIO / DEMO MEMOS ATTACHMENTS AUDIT TRAIL                                                                                                    |
|                                                                                                    |
| Route Save Cancel Release Ownership Send To Send FYI Print Friendly View                                                                                                    |
| JOBS SEPARATION                                                                                                    |
| SEPARATION DATA                                                                                                    |
| SEPARATION DATE:       LAST WORK DAT       SEPARATION REASON:       LAST PAID INFO (LPI):       TRANSACTION ENABLED DATE:         11/23/2009       11/23/2009       TQ - Employee Resigned       Image: Complexity of the second second |
| PAYOUT REQUIRED                                                                                                    |
|                                                                                                    |

Figure 4: Separation Tab

11. Save the transaction.

Transaction is saved.

12. Click the Route button

Transaction is sent to the next stop along the pre-determined routing path.

### **Reviewing the Transaction**

Separation Transactions will be routed to an Org Review for all Orgs that own effected jobs, the Home College, and the Campus.

1. Transaction shows in the Group Inbox. Open the transaction and click **Take Ownership**.

Employee Record View is displayed.

2. Verify that the transaction has been initiated correctly. Click **Route** to move transaction to the next route stop in the predetermined routing path.

|   | _ | - | • |
|---|---|---|---|
|   | - | - |   |
| 1 | _ | _ |   |
|   |   |   |   |

**NOTE**: Use the **Return** button to return the transaction to the previous route stop. Use the **Memo** tab to add a memo to specify the reason for the return.

## Initial Apply of the Transaction

Once the transaction has routed to all necessary units and colleges, it will be routed to the Campus Apply stop. The Campus Applier will review the transaction and apply the changes to Banner,

1. Transaction shows in the Group Inbox. Open the transaction and click **Take Ownership**.

Employee Record View is displayed.

- 2. Verify that the transaction has been initiated correctly. Click Apply.
  - Job information is applied to Banner
  - If there are Deferred Pay Jobs, FYI's are sent to applicable Timesheet Organizations and to Payroll.
  - The transaction hibernates until the Final Regular Pay is processed.
  - Apply Status under proposed changes shows Pass.

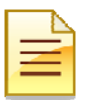

**NOTE**: Use the **Return** button to return the transaction to the previous route stop. Use the **Memo** tab to add a memo to specify the reason for the return.

| Employee Record View                                                                                                    | <u> 🙆 ном</u> е     | EMPLOYFE SEAL        | RCH 🙆 INJOUTBOXES                       |                                  | ? HFI P         |               |
|----------------------------------------------------------------------------------------------------|---------------------|----------------------|-----------------------------------------|----------------------------------|-----------------|---------------|
| Success applying.                                                                                                    |                     |                      |                                         |                                  |                 | 2             |
| Trump, Donald K. 000123456 -853001-Law General ECLS<br>Full View Transaction (47704-238809) SEPARATION (97114)-0                                                                                                    | i: AA<br>wner=No (N | one):Not Completer   | :Post-Apply:Readonh                     | rBioDemoAccess.job/              | Access=i1/3i    | 1152-00.      |
| U30079.00, U30077.00, Ú81803.50, U30079.01], Stop: Šystem C<br>DATC: 0/15/2009 View                                                                                                    | Created Stop        | : DÉPT:Default:Rev   | iew A U.1.KU-853 (472                   | 04:238809)<br>                   | Limited ER∨     | Timeline View |
| O PROPOSED CHANGES           ID         Change Date         Personnel Date         Job           View         92117         08/17/2009         U30079-00 F           View         92114         08/15/2009         08/15/2009         U30079-00 F | TS O                | rg ,                 | Job Change Reasor<br>J002, Employee Res | Change Typ<br>EMP<br>gnation SEP | e Apply S       | ass a         |
| GENERAL INFO BIO / DEMO                                                                                                    | MEMOS               | EA T                 | TACHMENTS                               | AUDIT TRAIL                      |                 |               |
|                                                                                                    |                     |                      |                                         | Take Owne                        | rship Print Fri | endly View    |
| JOBS SEPARATION                                                                                                    | E: 1.000 MTF        | HLY: \$12,664.08 BEG | N: 8/16/2006 END: 8/15                  | /2009 BGT PRO: R ST/             | 47 <b>05:</b> 7 | Expand AI     |
|                                                                                                    |                     |                      |                                         | Take Owne                        | rship Print Fri | endly View    |

Figure 5: Success Applying Message

#### Hibernation

Once the Separation transaction is initially applied by Central HR, it goes into a read-only state, called **Hibernation.** It remains in this status until the Final Regular Pay is processed in Banner and will not be editable until the transaction comes out of hibernation. The date that the transaction comes out of hibernation is defined as the **Transaction Enabled Date**, which can be found on the **Separation** tab in the Employee Record View. During hibernation, the transaction remains in the Group Inbox of either the Home Organization or Central HR.

- If the Employee is Compensable Leave or SURS Eligible, the transaction will hibernate in the Home Department Group Inbox until the Final Regular Pay is processed.
- If the Employee is NOT Compensable Leave or SURS Eligible and there are Monthly/Biweekly (payable) job records, the transaction will hibernate in the Central HR Group Inbox until the Final Regular Pay is processed

| < | •  |  |
|---|----|--|
|   |    |  |
|   | F  |  |
|   | A. |  |

**HINT**: Look on the transaction bar in the Employee Record view to see if a Separation transaction is in hibernation. *See Below.* 

| Employee Record View                                                       | <u> номе</u> 🙉 емр                           | LOYEE SEARCH                                     |
|----------------------------------------------------------------------------|----------------------------------------------|--------------------------------------------------|
| Trump, Donald K. 000123456 9-904001-3                                      | AVP Human Resources                          | /Shared ECLS: BA T                               |
| Full View:Transaction (33455:167728)<br>Apply:Readonly(Hibernated): BioDem | SEPARATION (63754):(<br>oAccess=No:JobAccess | Dwner=No (None):Not Co<br>≔None, Stop: System Ci |
| DATE: 9/7/2009 View                                                        |                                              |                                                  |
| PROPOSED CHANGES                                                           |                                              |                                                  |
| ID         Change Date           View         64074         08/17/2009     | Personnel Date                               | Job TS Org Jo                                    |
|                                                                            |                                              |                                                  |
| GENERAL INFO                                                               | MEMOS                                        | ATTACHMENTS                                      |
| MEMPLOYEE GENERAL INFORMATION                                              |                                              |                                                  |

Figure 6: Separation in Hibernation

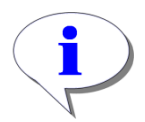

HINT: Add a Transaction Enabled column to your In/Outboxes makes it easy to see when Separation transactions will come out of hibernation. To do this, select User Preferences from the Transaction Menu. Then select In/Outbox Columns. For more information, see the Additional Components guide.

## **Post-apply Process**

### Employees who are NOT Compensable Leave or SURS Eligible

When a University employee is not Compensable Leave or SURS eligible and the Final Regular Pay has been processed, the transaction will hibernate in the Campus HR Group Inbox.

#### The Campus HR processor will:

1. Open the transaction from the Group Inbox and click Take Ownership

Transaction is editable.

2. Once the transaction has been accessed, click on the Separation Tab

Separation tab is displayed.

- 3. Select No from the Payout Required menu.
- 4. Click Apply.

The screen will refresh and success applying message is displayed. Person is terminated and all benefits and deductions are stopped.

| Full View: Transaction (47207:238321) SEPARATION (92126): Owner=Yes (trishald): Not Completed: Post-Apply:Editable: Biol/temoAccess:JobAccess=JubT249:SM, U63215:00], Stop: System Created Stop: CAMPUS:HR:Apply G U-1 (47207:238821)         INATE:       6/15/20103       View         DPROPOSED CHANGES       Innel ENV       Innel ENV         GENERAL INFO       Bio /DEMO       MEMOS       ATTACHMENTS       AUDIT TRAIL         DEMPLOYEE GENERAL INFO       MEMOS       ATTACHMENTS       AUDIT TRAIL         JODS       SEPARATION DATA       Release Ownership       Print Friendry View         JODS       SEPARATION DATA       SEPARATION REASON:       LAST PAID INFO (LPp):       TRANSACTION ENABLED DATE:         06/15/2009       05/15/2009       TX       Student Enrollment Violation       05/15/2009       05/15/2009         3       No       Image: Separation Print Prindly View       Detexet Overeship       Print Friendly View                                                                                                    | Trump, Donald K. 00012345 | 56 1.570000-Special Education ECLS: GA                                                               |                             |
|----------------------------------------------------------------------------------------------------|---------------------------|----------------------------------------------------------------------------------------------------|-----------------------------|
| U63215-00], Stop: System Created Stop: CAMPUS:HR:Apply G U-1 (47207:238821) DATE: 5/15/2009 View                                                                                                    | Full View:Transaction (47 | 207:238821) SEPARATION (92126):Owner=Yes (trishak):Not Completed:Post-Apply:Editable:BioDemoAccess.J | obAccess=jU61249_SM,        |
| DATE:     5/1 5/2009     Linted ERV     Timeline View       O PROPOSED CHANGES     GENERAL INFO     Bio / DEMO     MEMOS     ATTACHMENTS     AUDIT TRAIL       O EMPLOYEE GENERAL INFO     Bio / DEMO     MEMOS     ATTACHMENTS     AUDIT TRAIL       O EMPLOYEE GENERAL INFO     Bio / DEMO     MEMOS     ATTACHMENTS     AUDIT TRAIL       O EMPLOYEE GENERAL INFORMATION     Release Ownership     Print Friendly View       JODS     SEPARATION DATE     Release Ownership     Print Friendly View       JODS     SEPARATION DATE     LAST WORK DATE:     SEPARATION REASON:     LAST PAID INFO (LP):     TRANSACTIONENABLED DATE:       06/16/2009     05/16/2009     TX     Student Enrollment Violation     05/16/2009     05/16/2009       3     Image: Concell     Mo     Image: Concell     Depage Ownership     Print Friendly View                                                                                                    | U63215-00], Stop: System  | Created Stop: CAMPUS:HR:Apply G U-1 (47207:238821)                                                   |                             |
| PROPOSED CHANGES         GENERAL INFO       DIO / DEMO       MEMOS       ATTACHMENTS       AUDIT TRAIL         EMPLOYEE GENERAL INFORMATION         Apply Save Cancel       Release Ownership       Print Friendly View         JODS       SEPARATION       2         SEPARATION DATA       SEPARATION DATA         SEPARATION DATA       SEPARATION NEASON:       LAST PAID INFO (LP)):       TRANSACTION ENABLED DATE:         05/15/2009       05/15/2009       TX       Student Enrollment Violation       05/15/2009         No       Image: Save Cancel       Image: Save Cancel       Image: Save Cancel       Image: Save Cancel                                                                                                    | DATE: 5/15/2009           | View                                                                                                 | Limited ERV Timeline View   |
| GENERAL INFO BIO / DEMO MEMOS ATTACHMENTS AUDIT TRAIL     CempLoyee General INFORMATION     Apply Save Cancel     Release Ownership     Print Friendly View     JODS   SEPARATION DATA   SEPARATION DATA     SEPARATION DATE:   LAST WORK DATE:   SEPARATION DATE:   LAST WORK DATE:   SEPARATION DATE:   Distribution of Distribution of Distribu                                                                                                    | O PROPOSED CHANGES        |                                                                                                    |                             |
| GENERAL INFO     BIO / DEMO     MEMOS     ATTACHMENTS     AUDIT TRAIL       PEMPLOYEE GENERAL INFORMATION     Release Ownership     Print Friendly View       JODS     SEPARATION     2         SEPARATION DATA       SEPARATION DATE:     LAST WORK DATE:       OS/15/2009     05/15/2009     TX       Student Enrollment Violation     05/16/2003   PAYOUT REOURED       No     Image: Cancel                                                                                                    | OT NOT OBED CHANGES       |                                                                                                    |                             |
| Save       Cancel       Release Ownership       Print Friendly View         JODS       SEPARATION       2         SEPARATION DATA       SEPARATION DATA         SEPARATION DATE:       LAST WORK DATE:       SEPARATION REASON:         05/15/2009       05/15/2009       TX         Student Enrollment Violation       05/15/2003         No       Image: Several concel                                                                                                    | GENERAL INFO              | IO / DEMO MEMOS ATTACHMENTS AUDIT TRAIL                                                              |                             |
| Apply Save Cencel       Release Ownership       Print Friendly View         JODS       SEPARATION       2         SEPARATION DATA       SEPARATION DATE:       LAST WORK DATE:       SEPARATION REASON:       LAST PAID INFO (LPD):       TRANSACTION ENABLED DATE:         05/15/2009       05/15/2009       TX       Student Enrollment Violation       05/15/2003         PAYOUT REQUIRED       No       Image: Cencel       Delease Ownership       Pirt Friendly View                                                                                                    | EMPLOYEE GENERAL INFO     | RMATION                                                                                              |                             |
| Appy       Save       Cancel       Release Ownership       Print Friendly View         JODS       SEPARATION DATA         SEPARATION DATA         SEPARATION DATE:       LAST WORK DATE:       SEPARATION REASON:       LAST PAID INFO (LP):       TRANSACTION ENABLED DATE:         05/15/2009       05/15/2009       TX       Student Enrollment Violation       05/15/2009         PAYOUT REQUIRED       No       Image: Save       Cancel       Delease Ownership                                                                                                    |                           |                                                                                                    |                             |
| JODS     SEPARATION       SEPARATION DATA       SEPARATION DATE:       LAST WORK DATE:       SEPARATION DATE:       D6/15/2009       D6/15/2009       D1/15/2009       D1/15/2009                                                                                                    | Apply Save Cancel         | Release Ow                                                                                           | nership Print Friendly View |
| SEPARATION DATA         SEPARATION DATE:       LAST WORK DATE:         SEPARATION DATE:       LAST PAID INFO (LPI):         TRANSACTION ENABLED DATE:         06/15/2009       06/15/2009         PAYOUT REQUIRED         No       Image: Sever Concel                                                                                                    | JODS SEP                  | aration 2                                                                                            |                             |
| SEPARATION DATE:       LAST WORK DATE:       SEPARATION REASON:       LAST PAID INFO (LPI):       TRANSACTION ENABLED DATE:         05/15/2009       05/15/2009       TX       Student Enrollment Violation       05/15/2009         PAYOUT REOURED       No       Image: Seve Cancel       Debase Ownership       Pirt Directly View                                                                                                    | SEPARATION DATA           |                                                                                                    |                             |
| Oprinsi Direction Concellence Concerning Concerning Co | SEPARATION DATE: 17       | AST WORK DATE: SEPARATION REASON: I AST DAID INFO (LDI): TRANSACTION ENABLED DATE:                   |                             |
| PAYOUT REQUIRED                                                                                                    | 05/15/2009                | 05/15/2009 TX Student Enrollment Violation V                                                         | (                           |
| Avov Save Cancel                                                                                                    |                           | , _, ,                                                                                               |                             |
| Apply Save Cancel                                                                                                    | U PAYOUT REQUIRED         |                                                                                                    |                             |
| Apply Save Cancel Belease Ownership Print Friendly View                                                                                                    | 3 No ど                    |                                                                                                    |                             |
| Assiv Save Cencel Belease Ownership Print Friendly View                                                                                                    |                           |                                                                                                    |                             |
| Apply Save Cencel Belease Ownership Print Friendly View                                                                                                    |                           |                                                                                                    |                             |
| The second second                                                                                                    | Apply Save Cancel         | Release Ow                                                                                           | nership Print Friendly View |

Figure 7: Final Separation Apply – Non-compensable / SURS eligible employee

### Compensable Benefit Payout or SURS Eligible Employees

When a University employee is Compensable Leave or SURS eligible, the transaction will hibernate in the Home Department's Group Inbox until the final regular pay is processed.

#### Home Department

1. Access the **PEALEAV** form in Banner to verify / modify leave balances.

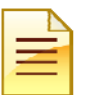

**NOTE**: PEALEAV balances are only modified for Academic employees. Do not modify PEALEAV balances for Civil Service employees.

- 2. In the HR Front End, open the transaction from the Group Inbox and click **Take Ownership**. *Transaction is editable.*
- **3.** Once the transaction has been accessed, click on the **Separation** Tab Separation screen is displayed.
- 4. Select Yes or No from the Payout Required drop-down menu

If Yes is selected, the Determination of Payout screen is displayed.

| Ξ |   | N |
|---|---|---|
|   | Ξ |   |

NOTE: If no payout is required, skip the following steps and click Route.

5. Review / update the **Determination of Weighted Rate** - If any jobs are not required for the determination for Weighted Rate, click the check box to de-select the job. If a **Manual Override** is needed for the Hourly Rate, enter the amount in the **Manual Override** field.

If Manual Override is entered, calculations in the Information section are updated accordingly.

- 6. Review the Listing of 0% Jobs to determine if a Manual Override is needed.
- 7. Enter an explanation of the override for Payroll in the Separation Memos, and then click Add.

Separation Memo is displayed and is not editable.

8. If employee is waiving any of their Payable Sick time for SURS, enter the Sick to Waive hours in the **Determination of Payout** section.

If Sick to Waive time is entered, Payable Sick field is adjusted, as are the calculations in the information section.

- **9.** The **Information to be Used to Enter Payout Adjustable in Banner** section is used as a guideline for the actual adjustment. The payout amount will adjust based on the information entered in other sections of the payout screen.
- 10. Click the Route button

Success Routing message is displayed. Transaction is routed to the College Review Stop.

11. Monitor the transaction in the My Outbox screen. Watch for the transaction to be routed to the Campus Payroll Review stop

**12.** When transaction is routed to the Payroll Department, complete the adjustment in **PZAADJT** in Banner. Open the transaction in the HR Front End, and use the Separation Tab as a guideline for the adjustment. Forward adjustment to Payroll using Workflow.

| JOBS                                                                                                    | SEPARATION                                                                                                    |                                                                                                    |                                                                                                    |                                                                                                    |                                                  |                                  |
|----------------------------------------------------------------------------------------------------|----------------------------------------------------------------------------------------------------|----------------------------------------------------------------------------------------------------|----------------------------------------------------------------------------------------------------|----------------------------------------------------------------------------------------------------|--------------------------------------------------|----------------------------------|
| SEPARATION DATA                                                                                                    |                                                                                                    |                                                                                                    |                                                                                                    |                                                                                                    |                                                  |                                  |
| SEPARATION DATE:                                                                                                    | LAST WORK DATE:                                                                                                    | SEPARATION REAS                                                                                                    | SON:                                                                                                    | LAST PAID INFO (LPI):                                                                                                    | TRANSACTION ENABLED                              | ) DATE:                          |
| 06/30/2009                                                                                                    | 06/30/2009                                                                                                    | TR - Retired                                                                                                    | *                                                                                                    |                                                                                                    | 07/15/2009                                       |                                  |
| PAYOUT REQUIRED                                                                                                    |                                                                                                    |                                                                                                    |                                                                                                    |                                                                                                    |                                                  |                                  |
| Yes 🗹                                                                                                    |                                                                                                    |                                                                                                    |                                                                                                    |                                                                                                    |                                                  |                                  |
| DETERMINATION                                                                                                    | OF WEIGHTED RATE                                                                                                    |                                                                                                    |                                                                                                    |                                                                                                    | 1                                                |                                  |
| Select Job Tit                                                                                                    | Per<br>Pay FTE<br>Salary                                                                                                    | Full<br>Time Hourly<br>onthly Rate<br>Rate                                                                                                    | Weighted Vacation<br>Hourly Rate                                                                                                    | Weighted Sick<br>Leave Hourly Rate                                                                                                    |                                                  |                                  |
| U71258-00:                                                                                                    | PROF 8335.08 1.00 11                                                                                                    | 113.44 64.117233                                                                                                    | 0.00000                                                                                                    | 64.117233                                                                                                    | 1                                                |                                  |
|                                                                                                    | Total Weig                                                                                                    | hted Hourly Rate                                                                                                    | 0.00000                                                                                                    | 64.117233                                                                                                    |                                                  |                                  |
|                                                                                                    |                                                                                                    | Manual Override                                                                                                    |                                                                                                    |                                                                                                    |                                                  |                                  |
| LISTING OF 0% JO<br>Job Title                                                                                                    | BS<br>Per<br>Pay FTE<br>Salary<br>389 18 0 00                                                                                                    |                                                                                                    |                                                                                                    |                                                                                                    |                                                  |                                  |
| DP'PROF L'                                                                                                    |                                                                                                    |                                                                                                    |                                                                                                    |                                                                                                    |                                                  |                                  |
| DP:PROF                                                                                                    | 105                                                                                                    | _                                                                                                    |                                                                                                    |                                                                                                    |                                                  | _                                |
| SEPARATION MEM                                                                                                    | los                                                                                                    |                                                                                                    |                                                                                                    |                                                                                                    | Add                                              | seriD                            |
| DP:PROF<br>SEPARATION MEM<br>Comments<br>would I                                                                                                    | ios<br>ike his compensable sid                                                                                                    | ck paid out. He has                                                                                                    | s 679 hours @ a rate (                                                                                                    | of \$64.117233 for a to                                                                                                    | Add Us                                           | seriD                            |
| DP:PROF<br>SEPARATION MEM<br>Comments<br>Would I<br>\$43535.60.                                                                                                    | ios<br>ike his compensable sid                                                                                                    | ck paid out. He has                                                                                                    | s 679 hours @ a rate d                                                                                                    | of \$64.117233 for a to                                                                                                    | Add U:<br>otal payout of Tr                      | serID<br>ishak                   |
| DP:PROF<br>SEPARATION MEM<br>Comments<br>would I<br>\$43535.60.<br>PAYING 679 ATS SI                                                                                                    | ios<br>like his compensable sid<br>CKX\$64.117 = \$43,53                                                                                                    | ck paid out. He has<br>15.60. CH                                                                                                    | s 679 hours @ a rate (                                                                                                    | of \$64.117233 for a to                                                                                                    | Add Us                                           | seriD<br>ishak<br>smith1         |
| DP:PROF<br>SEPARATION MEM<br>Comments<br>Would I<br>\$43535.60.<br>PAYING 679 ATS SI                                                                                                    | ike his compensable sid<br>CKX\$64.117 = \$43,63                                                                                                    | ck paid out. He has<br>15.60. CH                                                                                                    | s 679 hours @ a rate (                                                                                                    | of \$64.117233 for a to                                                                                                    | Add Us<br>otal payout of Tr<br>If ra             | seriD<br>ishak<br>smith1         |
| DP:PROF<br>SEPARATION MEN<br>Comments<br>would I<br>\$43535.60.<br>PAYING 679 ATS SI                                                                                                    | IOS<br>like his compensable sid<br>CK X \$64.117 = \$43,53                                                                                                    | ck paid out. He has<br>95.60. CH                                                                                                    | s 679 hours @ a rate d                                                                                                    | of \$64.117233 for a to                                                                                                    | Add Us<br>otal payout of Tr<br>Irs               | serID<br>ishak<br>smith1<br>shak |
| DP:PROF<br>SEPARATION MEM<br>Comments<br>would I<br>\$43535.60.<br>PAYING 679 ATS SI<br>DETERMINATION C<br>Compensat                                                                                                    | ios<br>ike his compensable sid<br>CK X \$64.117 = \$43,53<br>DF PAYOUT<br>ble Payable                                                                                                    | ck paid out. He has<br>15.60. CH<br>Sick                                                                                                    | s 679 hours @ a rate o<br>Sick                                                                                                    | of \$64.117233 for a to<br>Comp Total                                                                                                    | Add Us<br>otal payout of Tr<br>if rs             | serID<br>ishak<br>smith1<br>shak |
| DP:PROF<br>SEPARATION MEM<br>Comments<br>would I<br>\$43535.60.<br>PAYING 679 ATS SI<br>DETERMINATION O<br>Compensat<br>Sick                                                                                                    | ios<br>ike his compensable sid<br>CK X \$64.117 = \$43,53<br>DF PAYOUT<br>DIE Payable<br>Sick 8                                                                                                    | ck paid out. He has<br>15.60. CH<br>Sick<br>to Waive                                                                                                   | s 679 hours @ a rate of<br>Sick<br>to Pay Vacation                                                                                                    | of \$64.117233 for a to<br>Comp Total<br>Time Payout                                                                                                    | Add Us<br>stal payout of Tr<br>frs<br>tri        | serID<br>ishak<br>smith1<br>shak |
| DP:PROF<br>SEPARATION MEN<br>Comments<br>would I<br>\$43535.60.<br>PAYING 679 ATS SI<br>DETERMINATION C<br>Compensat<br>Sick<br>1358.00                                                                                                    | IOS<br>ike his compensable sid<br>CK X \$64.117 = \$43,53<br>DF PAYOUT<br>DIE Payable<br>Sick<br>679.00 0.0                                                                                                  | CK paid out. He has<br>15.60. CH<br>Sick<br>to Waive<br>10                                                                                             | Sick<br>to Pay<br>679.00<br>0.00                                                                                                    | of \$64.117233 for a to<br>Comp Total<br>Time Payout<br>0.00                                                                                                    | Add Us<br>stal payout of Tr<br>frs               | serID<br>ishak<br>smith1<br>shak |
| DP:PROF<br>SEPARATION MEN<br>Comments<br>Would I<br>\$43535.60.<br>PAYING 679 ATS SI<br>DETERMINATION C<br>Compensati<br>Sick<br>1358.00<br>Totals                                                                                                    | IOS<br>ike his compensable sid<br>CK X \$64.117 = \$43,53<br>OF PAYOUT<br>DIE Payable<br>Sick<br>679.00<br>000                                                                                               | CK paid out. He has<br>15.60. CH<br>Sick<br>to Waive<br>30                                                                                             | Sick<br>to Pay<br>43535.60<br>0.00                                                                                                    | of \$64.117233 for a to<br>Comp Total<br>Time Payout<br>0.00 43535.60                                                                                                    | Add Us<br>stal payout of Tr<br>7rs<br>bi         | seriD<br>ishak<br>smith1<br>shak |
| DP:PROF<br>SEPARATION MEN<br>Comments<br>Would I<br>\$43535.60.<br>PAYING 679 ATS SI<br>DETERMINATION O<br>Compensat<br>Sick<br>1358.00<br>Totals                                                                                                    | IOS<br>ike his compensable sid<br>CK × \$64.117 = \$43,53<br>DF PAYOUT<br>DIE Payable<br>Sick<br>679.00<br>0.0<br>BE USED TO ENTER F                                                                         | CK paid out. He has<br>15.60. CH<br>Sick<br>to Waive<br>10<br>PAYOUT ADJUSTA                                                                           | Sick<br>to Pay<br>679.00<br>43535.60<br>0.00<br>ABLE IN BANNER                                                                                                    | Comp Total<br>Time Payout<br>0.00 43535.60                                                                                                    | Add Us<br>tal payout of Tr<br>7rs<br>bi          | serID<br>ishak<br>smith1<br>shak |
| DP:PROF<br>SEPARATION MEN<br>Comments<br>Would I<br>\$43535.60.<br>PAYING 679 ATS SI<br>DETERMINATION C<br>Compensat<br>Sick<br>1358.00<br>Totals<br>INFORMATION TO<br>If the Employee is set                                                                                   | IOS<br>Ike his compensable sid<br>CK X \$64.117 = \$43,53<br>DF PAYOUT<br>DIE Payable<br>Sick<br>679.00<br>0.0<br>BE USED TO ENTER P<br>expanding from the Unity                                             | CK paid out. He has<br>15.60. CH<br>Sick<br>to Waive<br>20<br>PAYOUT ADJUSTA<br>ersity due to death                                                    | S 679 hours @ a rate of<br>to Pay<br>679.00 0.00<br>43535.60 0.00<br>ABLE IN BANNER<br>1, then different earn c                                                                                                    | of \$64.117233 for a to<br>Comp Total<br>Time Payout<br>0.00<br>0.00 43535.60<br>odes will need to                                                                                                    | Add Us<br>Ital payout of Tr<br>Ital payout of Us | seriD<br>ishak<br>smith1<br>shak |
| DP:PROF<br>SEPARATION MEN<br>Comments<br>Would I<br>\$43535.60.<br>PAYING 679 ATS SI<br>DETERMINATION O<br>Compensat<br>Sick<br>1358.00<br>Totals<br>INFORMATION TO<br>If the Employee is so<br>be used for the adju                                                            | IOS<br>ike his compensable sid<br>CK X \$64.117 = \$43,53<br>DF PAYOUT<br>DIE Payable<br>Sick<br>679.00<br>BE USED TO ENTER F<br>eparating from the Univ<br>sistment entered into Ba<br>n Code               | CK paid out. He has<br>5.60. CH<br>Sick<br>to Waive<br>PAYOUT ADJUSTA<br>ersity due to death<br>nner.                                                  | S 679 hours @ a rate of<br>to Pay Vacation<br>679.00 0.00<br>43535.60 0.00<br>ABLE IN BANNER<br>h, then different earn c<br>Rate                                                                                                    | Comp Total<br>Time Payout<br>0.00 43535.60<br>odes will need to<br>Amount                                                                                                    | Add U<br>Ital payout of Tr<br>Ital payout of U   | seriD<br>ishak<br>smith1<br>shak |
| DP:PROF<br>SEPARATION MEN<br>Comments<br>Would I<br>\$43535.60.<br>PAYING 679 ATS SI<br>DETERMINATION O<br>Compensat<br>Sick<br>1358.00<br>Totals<br>INFORMATION TO<br>If the Employee is so<br>be used for the adju<br>Ear<br>ATV - Terminal Vac                               | IOS<br>ike his compensable sid<br>CK X \$64.117 = \$43,53<br>DF PAYOUT<br>DIE Payable<br>Sick<br>679.00<br>0.0<br>BE USED TO ENTER F<br>eparating from the Univ<br>stment entered into Ba<br>n Code<br>alium | CK paid out. He has<br>5.60. CH<br>Sick<br>to Waive<br>PAYOUT ADJUSTA<br>ersity due to death<br>nner.<br>Unit<br>0.00                                  | S 679 hours @ a rate of<br>Sick<br>to Pay<br>43535.60<br>ABLE IN BANNER<br>h, then different earn of<br>Rate<br>0.000000                                                                                                    | Comp         Total           Time         Payout           0.00         43535.60           odes will need to         Amount           0.00         0.00                                                                 | Add U<br>Ital payout of Tr<br>Ital payout of U   | seriD<br>ishak<br>smith1<br>shak |
| DP:PROF<br>SEPARATION MEN<br>Comments<br>Would I<br>\$43535.60.<br>PAYING 679 ATS SI<br>DETERMINATION O<br>Compensat<br>Sick<br>1358.00<br>Totals<br>INFORMATION TO<br>If the Employee is set<br>be used for the adju<br>Ear<br>ATV - Terminal Vaca                             | IOS<br>ike his compensable sid<br>CK × \$64.117 = \$43,63<br>DF PAYOUT<br>Die Payable<br>Sick<br>679.00<br>BE USED TO ENTER F<br>expanding from the Univ<br>strement entered into Ba<br>n Code<br>alium      | Ck paid out. He has<br>15.60. CH<br>Sick<br>to Waive<br>100<br>PAYOUT ADJUSTA<br>ersity due to death<br>nner.<br>Unit<br>0.00<br>679.00                | Sick<br>to Pay         Vacation           679 hours @ a rate of<br>to Pay         0.00           43535.60         0.00           ABLE IN BANNER<br>h, then different earn of<br>Rate         0.000000           64.117233         0.00                                                                          | Comp         Total           Time         Payout           0.00         43535.60           odes will need to         Amount           0.00         43535.60                                                             | Add Us<br>otal payout of Tr<br>irs               | serID<br>ishak<br>smith1<br>shak |
| DP:PROF<br>SEPARATION MEN<br>Comments<br>would I<br>\$43535.60.<br>PAYING 679 ATS SI<br>DETERMINATION O<br>Compensat<br>Sick<br>1358.00<br>Totals<br>INFORMATION TO<br>If the Employee is so<br>be used for the adju<br>Ear<br>ATV - Terminal Vaca<br>ATS - Sick<br>ATW - Waive | IOS<br>ike his compensable sid<br>CK × \$64.117 = \$43,63<br>DF PAYOUT<br>Die Payable<br>Sick<br>679.00<br>BE USED TO ENTER F<br>expanding from the Univ<br>strement entered into Ba<br>n Code<br>alium      | Ck paid out. He has<br>15.60. CH<br>Sick<br>to Waive<br>100<br>PAYOUT ADJUSTA<br>ersity due to death<br>nner.<br>Unit<br>0.00<br>679.00<br>0.00        | Sick<br>to Pay         Vacation           679 hours @ a rate of<br>to Pay         0.00           43535.60         0.00           43535.60         0.00           ABLE IN BANNER<br>h, then different earn of<br>Rate         0.000000           64.117233         64.117233                                     | Comp         Total           Time         Payout           0.00         43535.60           odes will need to         Amount           0.00         43535.60                                                             | Add Us<br>tal payout of Tr<br>irs                | serID<br>ishak<br>smith1<br>shak |
| DP:PROF SEPARATION MEN Comments would I \$43535.60. PAYING 679 ATS SI DETERMINATION C Compensat Sick I358.00 Totals INFORMATION TO If the Employee is se be used for the adju Ear ATV - Terminal Vac: ATS - Sick ATW - Waive PCM - Comp Time                                    | IOS<br>ike his compensable sid<br>CK × \$64.117 = \$43,53<br>DF PAYOUT<br>ble Payable<br>Sick<br>679.00 000<br>BE USED TO ENTER F<br>expanding from the Univ<br>Istment entered into Ba<br>n Code<br>aliun   | Sick<br>to Waive<br>20<br>24YOUT ADJUSTA<br>ersity due to death<br>nner.<br>Unit<br>0.00<br>679.00<br>0.00<br>0.00                                     | Sick<br>to Pay         Vacation           679 hours @ a rate (<br>to Pay         0.00           43535.60         0.00           43535.60         0.00           ABLE IN BANNER<br>h, then different earn c           Rate           0.000000           64.117233           64.117233           0.000000         | Comp         Total           Time         Payout           0.00         43535.60           0.00         43535.60           odes will need to         Amount           0.00         43535.60           0.00         0.00 | Add Us<br>stal payout of Tr<br>irs<br>tri        | serID<br>ishak<br>smith1<br>shak |
| DP:PROF SEPARATION MEN Comments would I \$43535.60. PAYING 679 ATS SI DETERMINATION C Compensat Sick I358.00 Totals INFORMATION TO If the Employee is se De used for the adju Ear ATV - Terminal Vacc ATS - Sick ATW - Waive PCM - Comp Time                                    | IOS<br>ike his compensable sid<br>CK × \$64.117 = \$43,53<br>DF PAYOUT<br>DIE Payable<br>Sick<br>679.00 000<br>BE USED TO ENTER F<br>expanating from the Univ<br>istment entered into Ba<br>n Code<br>atium  | Ck paid out. He has<br>15.60. CH<br>Sick<br>to Waive<br>30<br>PAYOUT ADJUSTA<br>ersity due to death<br>nner.<br>Unit<br>0.00<br>679.00<br>0.00<br>0.00 | Sick<br>to Pay         Vacation           679 hours @ a rate of<br>to Pay         0.00           43535.60         0.00           43535.60         0.00           ABLE IN BANNER<br>h, then different earn of<br>Rate         0.000000           64.117233         64.117233           0.000000         0.000000 | Comp         Total           Time         Payout           0.00         43535.60           0.00         43535.60           odes will need to         Amount           0.00         43535.60           0.00         0.00 | Add Us<br>otal payout of Tr<br>if rs<br>tri      | serID<br>ishak<br>smith1<br>shak |

Figure 8: Separation Data Screen

#### Home College and Campus HR Reviews

Once the Home Department routes the Separation transaction, it will route to the Home College for approval and then to the Campus HR office for approval. When the transaction is received by the Home College and the Campus HR office, they will:

1. Open the transaction from the Group Inbox, and click Take Ownership.

Transaction is editable.

- 2. Click Separation Tab to review the payout information.
- 3. Click the Route button

Transaction is routed from the Home College to the Campus HR, and then to Payroll.

#### Payroll Review

Payroll will receive both the HR Front End transaction and the adjustment. At this point, Payroll will:

- 1. Open the transaction from the Group Inbox, and click Take Ownership.
- 2. Click the Separation tab,
- 3. Review pay adjustment information and process the payout.
- 4. Hold the transaction until Last Paid Information can be entered on the Separation tab.
- 5. Click Route button.

| 11 1 064-3042003                                                                                                    | 0012012000                                                                                            | SEPARATION REASON:                                                                                                    | (4) <sup>u</sup>                                                                                     | AST PAID INFO (LPI):                                               | TRANSACTION ENAB | LED DATE:                                                                                                    |     |
|----------------------------------------------------------------------------------------------------|----------------------------------------------------------------------------------------------------|----------------------------------------------------------------------------------------------------|----------------------------------------------------------------------------------------------------|--------------------------------------------------------------------|------------------|----------------------------------------------------------------------------------------------------|-----|
|                                                                                                    | Topianzona                                                                                            | Letter Hetted                                                                                                    |                                                                                                    | 19/10/2009                                                         | 0101 915009      |                                                                                                    |     |
| PAYOUT REQUIRE                                                                                                    | 0                                                                                                    |                                                                                                    |                                                                                                    |                                                                    |                  |                                                                                                    |     |
| Yes 💌                                                                                                    |                                                                                                    |                                                                                                    |                                                                                                    |                                                                    |                  |                                                                                                    |     |
| DETERMINATIO                                                                                                    | N OF WEIGHTED RATE                                                                                    |                                                                                                    |                                                                                                    |                                                                    |                  |                                                                                                    |     |
| Select Job                                                                                                    | Title Pay FTE Me<br>Salary F                                                                          | Full<br>Time Hourly We<br>onthly Rate<br>Rate                                                                                                    | ighted Vacation<br>Hourly Rate I                                                                     | Weighted Sick<br>Leave Hourly Rate                                 |                  |                                                                                                    |     |
| U71258-                                                                                                    | 0:PROF 8335.08 1.00 111                                                                               | 113.44 64.117233                                                                                                    | 0.00000.0                                                                                            | 64.117233                                                          |                  |                                                                                                    |     |
|                                                                                                    | Total Weigh                                                                                           | ited Houriy Rate                                                                                                    | 0.000000                                                                                             | 64.117233                                                          |                  |                                                                                                    |     |
|                                                                                                    | 10.0.0                                                                                                | in the second second seco |                                                                                                    |                                                                    |                  |                                                                                                    |     |
| Job Title                                                                                                    | Per<br>Pay FTE<br>Salary                                                                              |                                                                                                    |                                                                                                    |                                                                    |                  |                                                                                                    |     |
| DP:PROF                                                                                                    | 1389.18 0.00                                                                                          |                                                                                                    |                                                                                                    |                                                                    |                  |                                                                                                    |     |
| SEPARATION N                                                                                                    | EMOS                                                                                                  |                                                                                                    |                                                                                                    |                                                                    | Add              | 1                                                                                                    |     |
| Comments                                                                                                    |                                                                                                    |                                                                                                    |                                                                                                    |                                                                    |                  | UseriD                                                                                                    | Di  |
| \$43535.60, sost                                                                                                    | ld like his compensable sic<br>erbr. 217-333-9379.                                                    | k paid out. He has 679                                                                                                    | hours @ a rate of                                                                                    | \$64.117233 for a tol                                              | al payout of     | trishek                                                                                                    | 07  |
| DAVING 679 AT                                                                                                    | SICK Y \$64 117 = \$43 53                                                                             | 5 60 CH                                                                                                    |                                                                                                    |                                                                    |                  | and the second second se | 07  |
|                                                                                                    |                                                                                                    |                                                                                                    |                                                                                                    |                                                                    |                  |                                                                                                    | 10  |
|                                                                                                    |                                                                                                    |                                                                                                    |                                                                                                    |                                                                    |                  | trishak                                                                                                    | 100 |
|                                                                                                    | N OF PAYOUT                                                                                           | Sink                                                                                                    | Blak                                                                                                 | Comp. Total                                                        |                  |                                                                                                    |     |
| DETERMINATIO                                                                                                    | Sadie Pavadie .                                                                                       | to Waive                                                                                                    | to Pay Vacation                                                                                      | Time Payout                                                        |                  |                                                                                                    |     |
| DETERMINATIO<br>Compen<br>Sic                                                                                                    | Sick                                                                                                  |                                                                                                    |                                                                                                    | 0.00                                                               | 1                |                                                                                                    |     |
| DETERMINATIO<br>Compen<br>Sic<br>1358.00                                                                                                    | Sick<br>679.00 0.0                                                                                    | 0                                                                                                    | 679.00 0.00                                                                                          | 0.00                                                               |                  |                                                                                                    |     |
| DETERMINATIO<br>Compen<br>Sic<br>1358.00<br>Totals                                                                                                 | Sick<br>679.00                                                                                        | 10 4                                                                                                    | 679.00 0.00<br>(3535.60 0.00                                                                         | 0.00 43535.60                                                      |                  |                                                                                                    |     |
| DETERMINATIO                                                                                                    | GTER                                                                                                  | XXXXXXXXXXXXXXXXXXXXXXXXXXXXXXXXXXXXXX                                                                                                    | 679.00 0.00<br>3535.60 0.00<br>IN BANNER                                                             | 0.00 43535.60                                                      |                  |                                                                                                    |     |
| DETERMINATIO<br>Compension<br>1358.00<br>Totals                                                                                                    | Sick     G79.00     O     Separating from the University     Separating from the University           | AYOUT ADJUSTABLE<br>ristly due to death, the<br>r.                                                                                                    | 679.00 0.00<br>13535.60 0.00<br>IN BANNER<br>n different earn coo                                    | 0.00 43535.60                                                      |                  |                                                                                                    |     |
| DETERMINATIO<br>Compen<br>Sic<br>1358.00<br>Totals<br>INFORMATION<br>If the Employee<br>used for the adju                                          | C Sick<br>679.00 OC<br>separating from the Unive<br>stment entered into Banne<br>Earn Code            | AYOUT ADJUSTABLE<br>ristly due to death, the<br>r.<br>Unit                                                                                                    | 679.00 0.00<br>13535.60 0.00<br>IN BANNER<br>n different earn coo<br>Rate                            | 0.00 43535.60<br>des will need to be<br>Amount                     |                  |                                                                                                    |     |
| DETERMINATIO<br>Compen-<br>Sic<br>1358.00<br>Totals<br>INFORMATION<br>If the Employee<br>used for the adju<br>ATV - Terminal                       | C Sick<br>679.00 OC<br>separating from the Unive<br>stment entered into Banne<br>Earn Code<br>acation | AYOUT ADJUSTABLE<br>risty due to death, the<br>r.<br>Unit<br>0.00                                                                                                    | 679.00 0.00<br>(3535.60 0.00<br>(1) BANNER<br>In different earn coo<br>Rate<br>0.000000              | 0.00 43535.60<br>des will need to be<br>Amount<br>0.00             |                  |                                                                                                    |     |
| DETERMINATIO<br>Compen-<br>Sic<br>1358.00<br>Totals<br>INFORMATION<br>If the Employee<br>used for the adju<br>ATV - Terminal V<br>ATV - Terminal V | C Sick<br>679.00 OT<br>Separating from the Unive<br>stment entered into Banne<br>Earn Code<br>acation | AYOUT ADJUSTABLE<br>rsity due to death, the<br>r.<br>Unit<br>0.00<br>679.00                                                                                                    | 679.00 0.00<br>13535.60 0.00<br>IN BANNER<br>IN BANNER<br>IN BANNER<br>Rate<br>0.000000<br>64.117233 | 0.00 43535.60<br>des will need to be<br>Amount<br>0.00<br>43535.60 |                  |                                                                                                    |     |

Figure 9: Separation Tab at Payroll Stop

#### Campus HR Final Apply of the Transaction

The transaction will be in Central HR's Group Inbox to be applied. Upon their final review, they are able to apply the transaction. Central HR will:

- 1. Open the transaction from the Group Inbox, and click Take Ownership.
- 2. Review and the transaction
- **3.** Once the user has reviewed and/or made changes to the transaction, they may click the **Save** button.
- 4. Click the **Apply** button to perform the initial apply on the transaction.

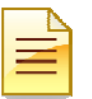

**NOTE**: The transaction will again hibernate until SURS separation process runs. At which point the transaction is successfully applied and the Employee is separated from the University.

The screen will refresh indicating that the data has been successfully applied to Banner and the Employee Record View will read **Historical Employee Record View**.

## Appendix A – Business Process Flows

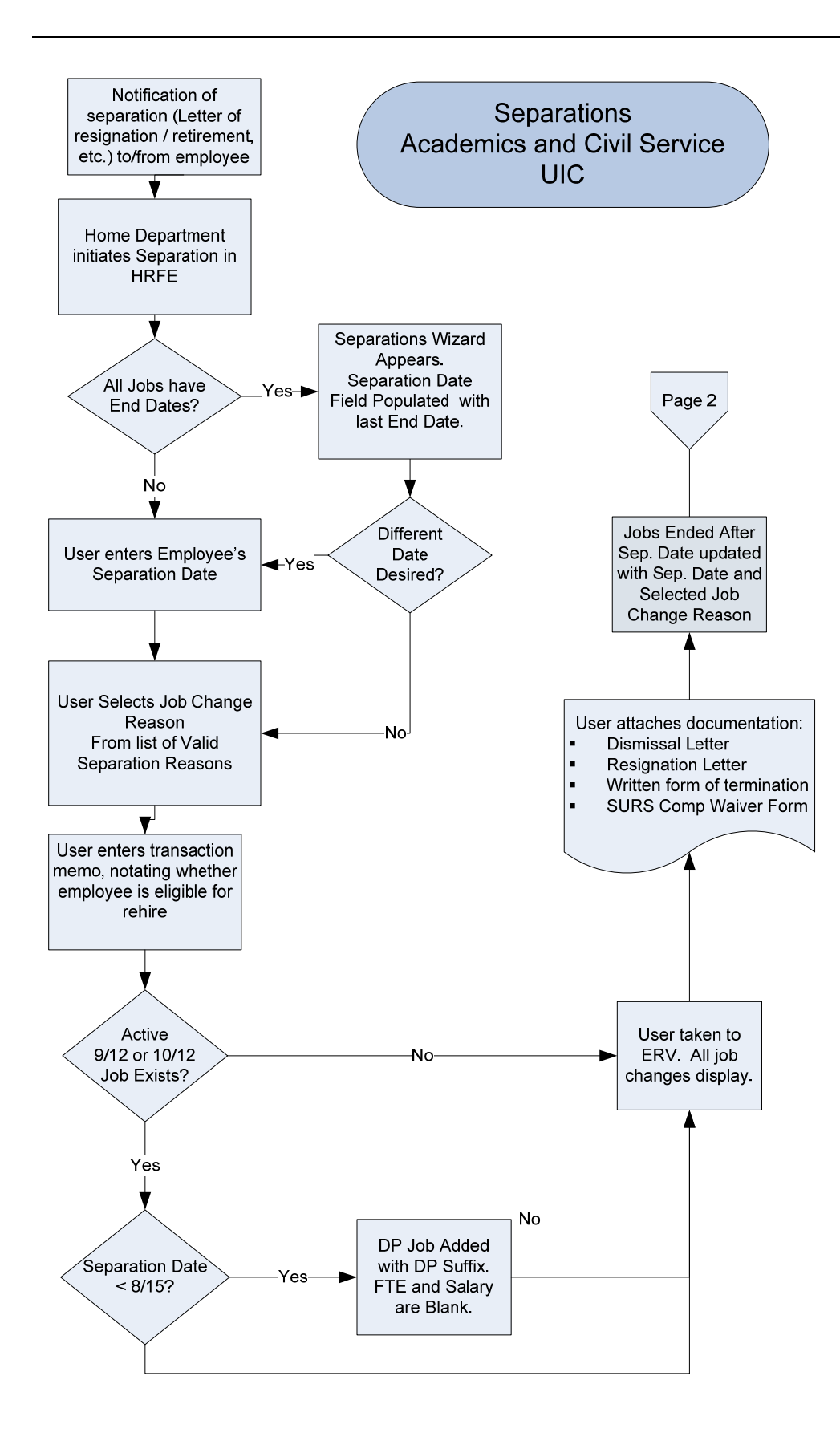

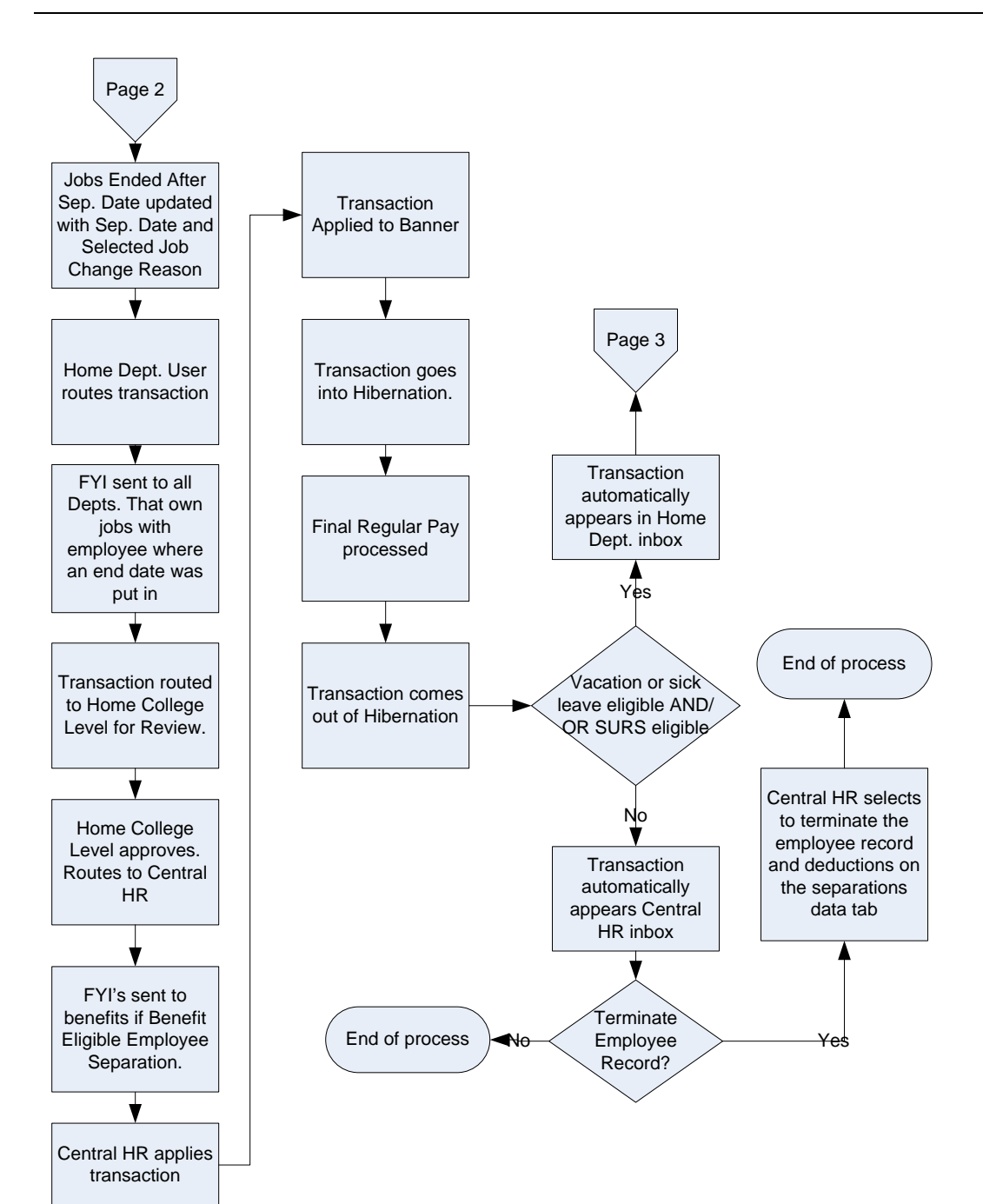

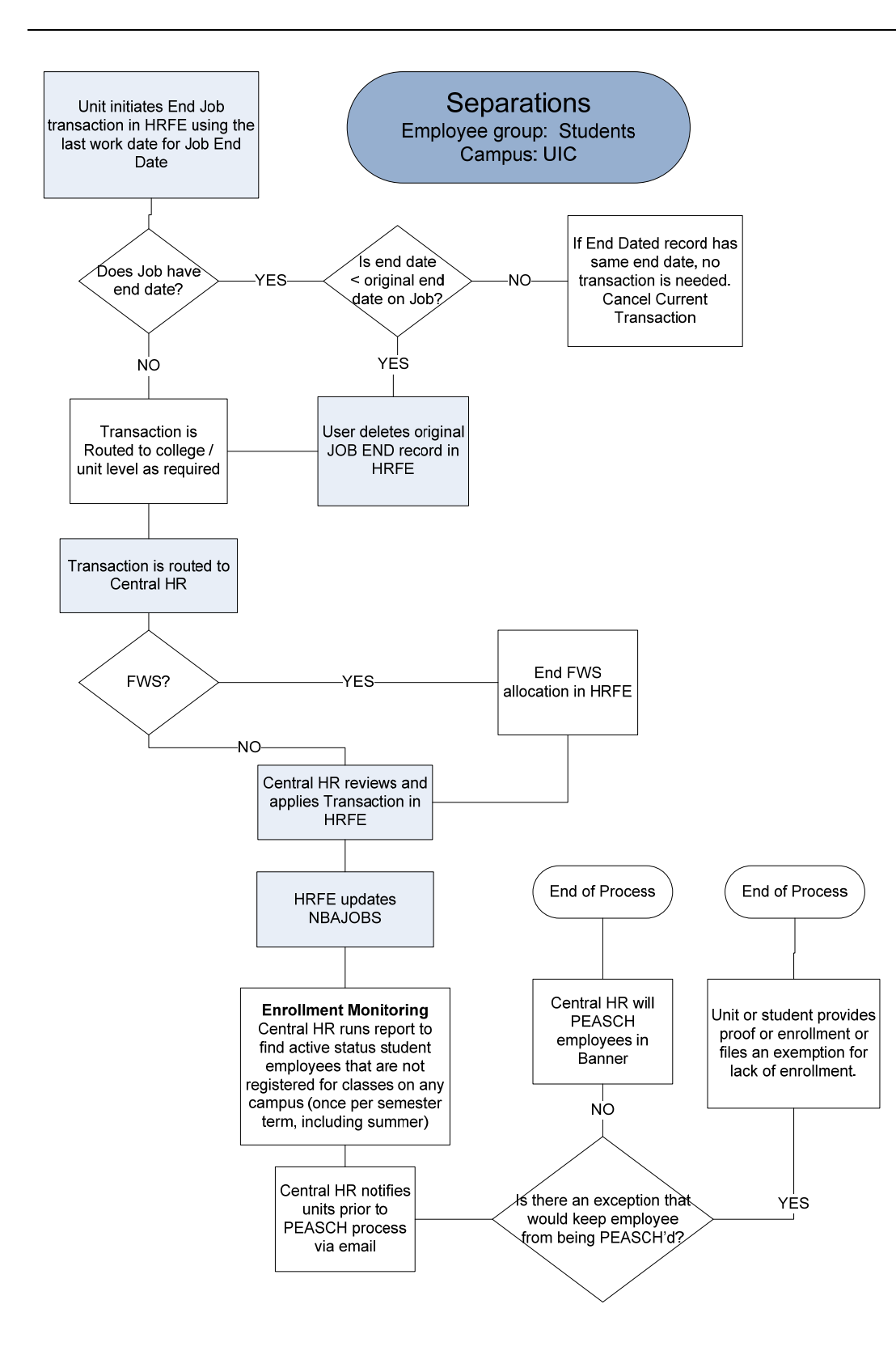

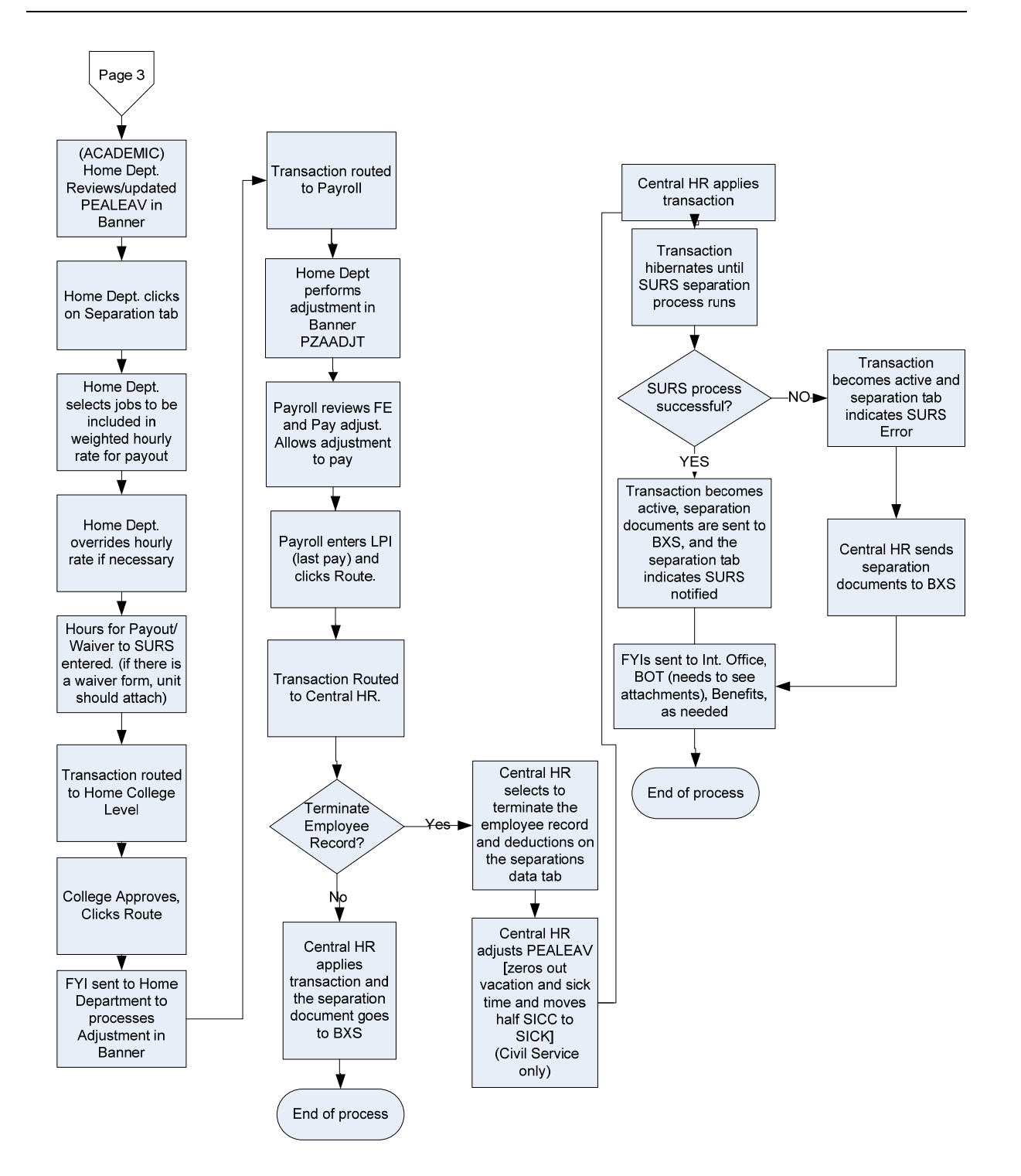

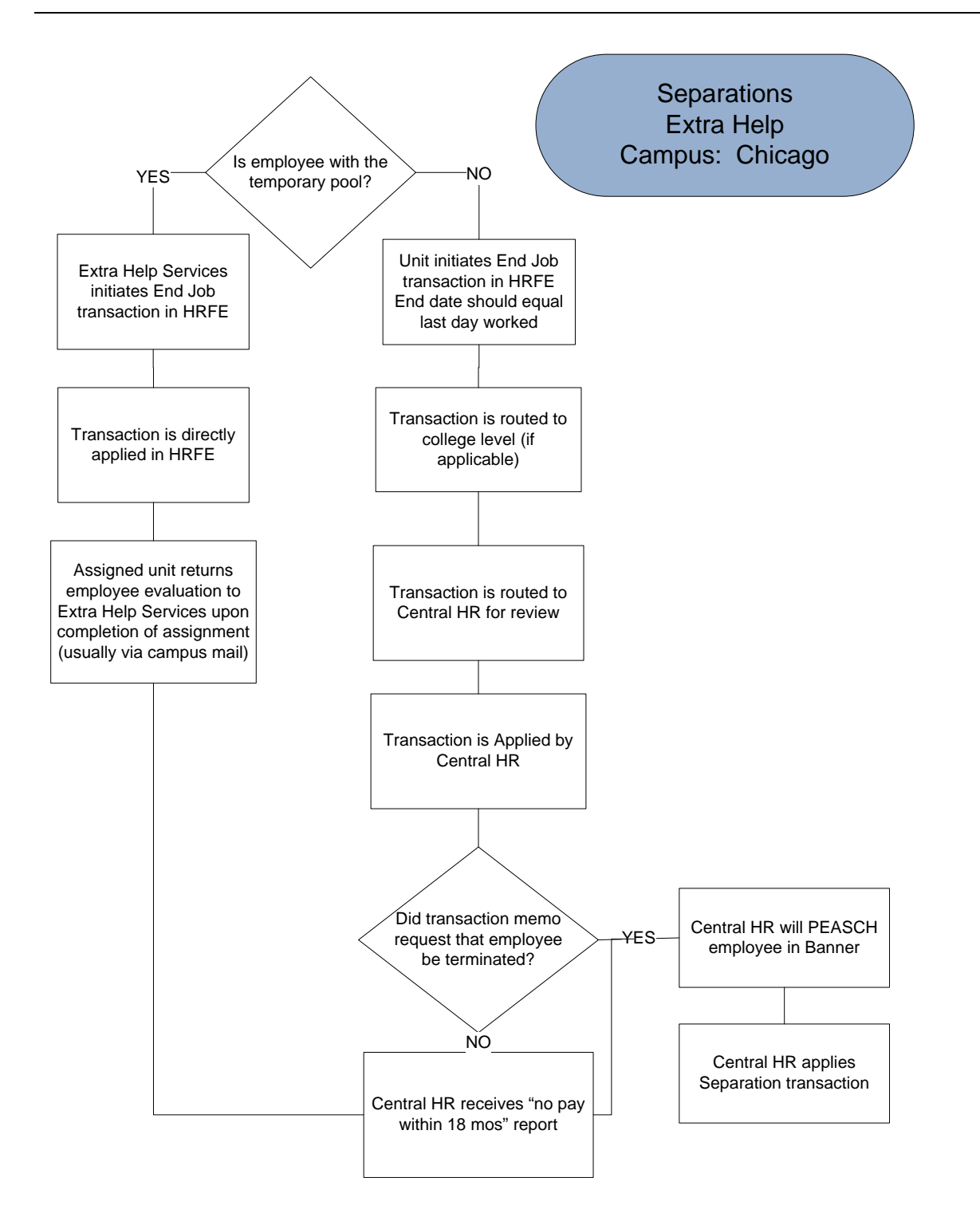

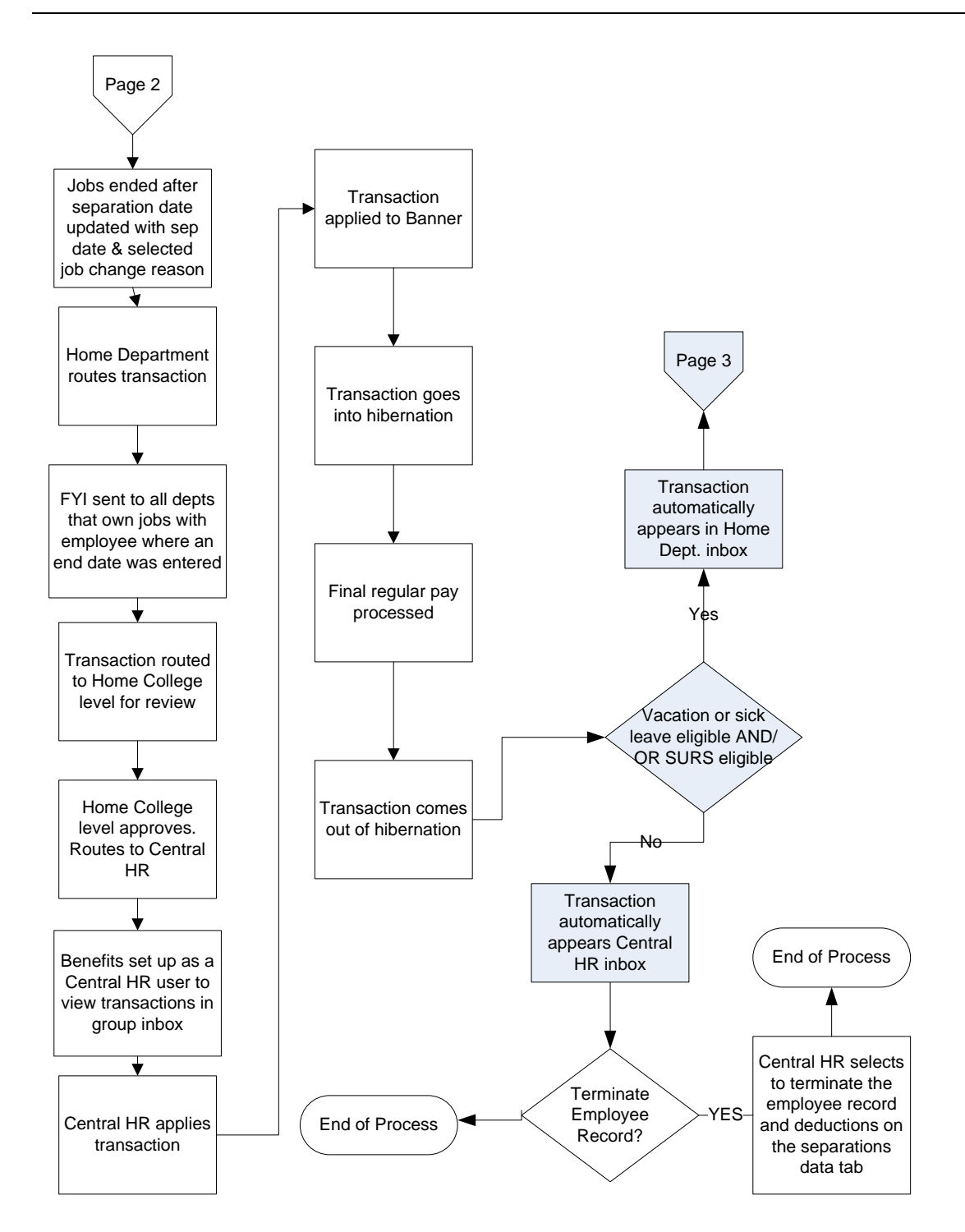

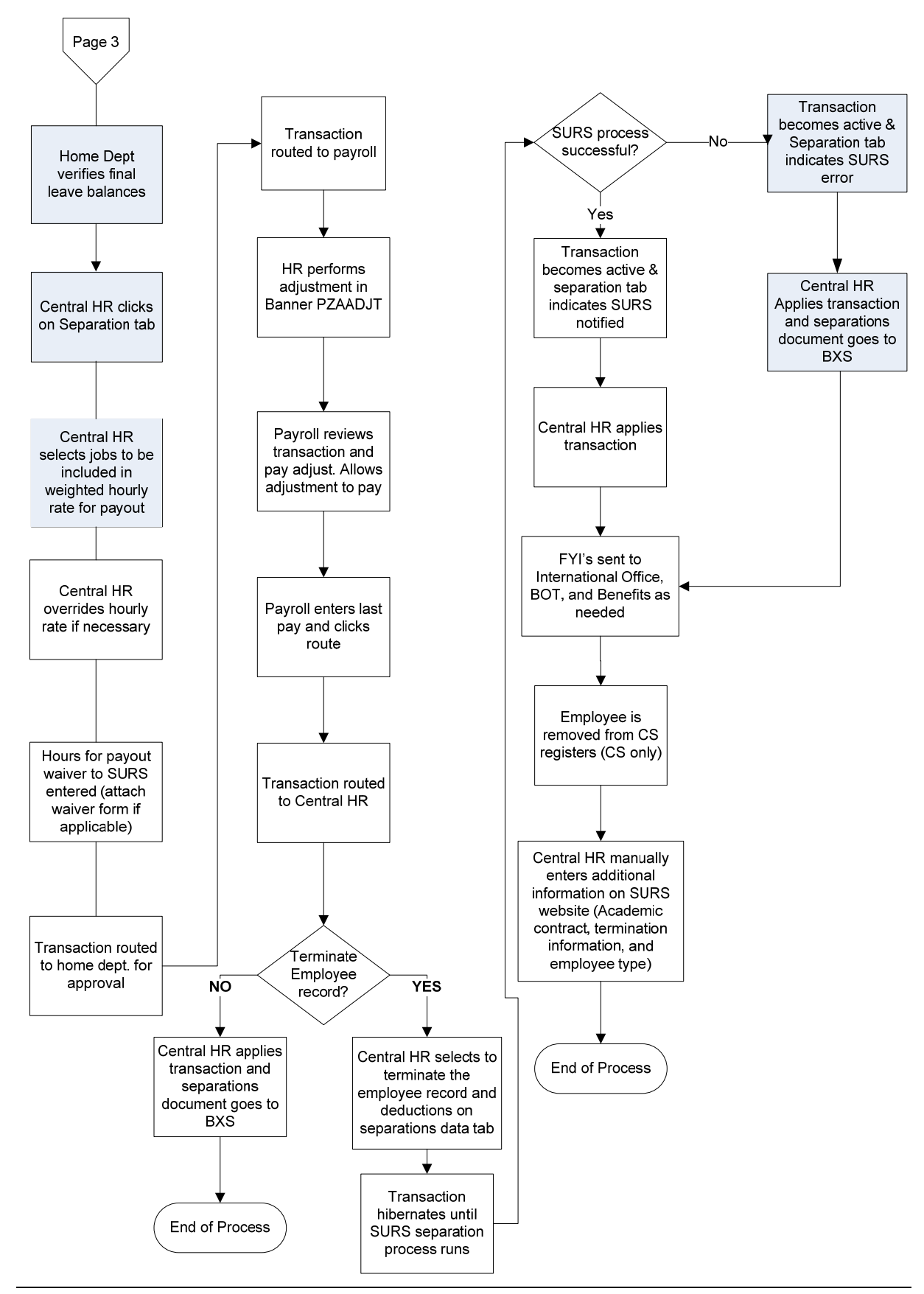

HR Front End Training Team

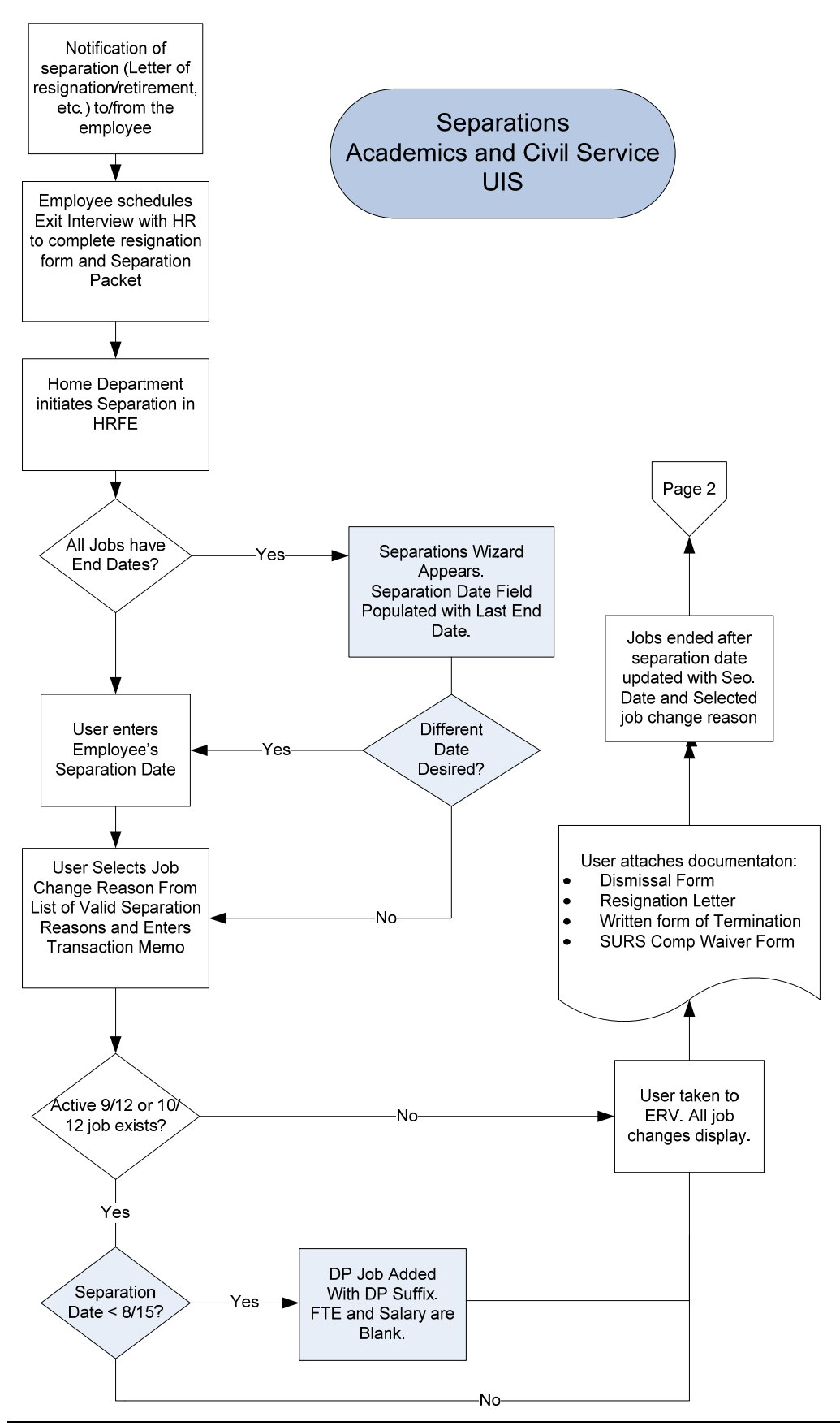

HR Front End Training Team

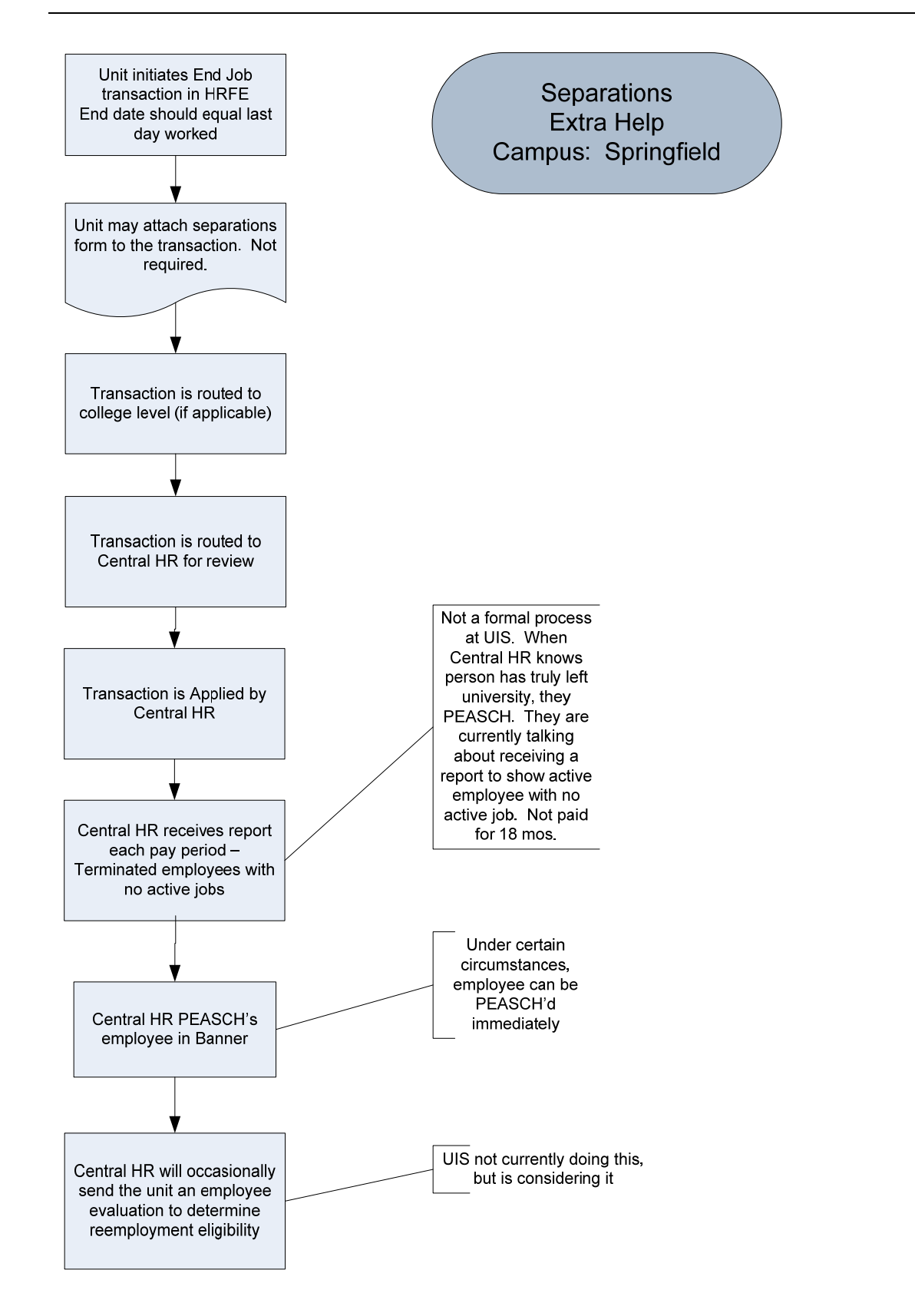

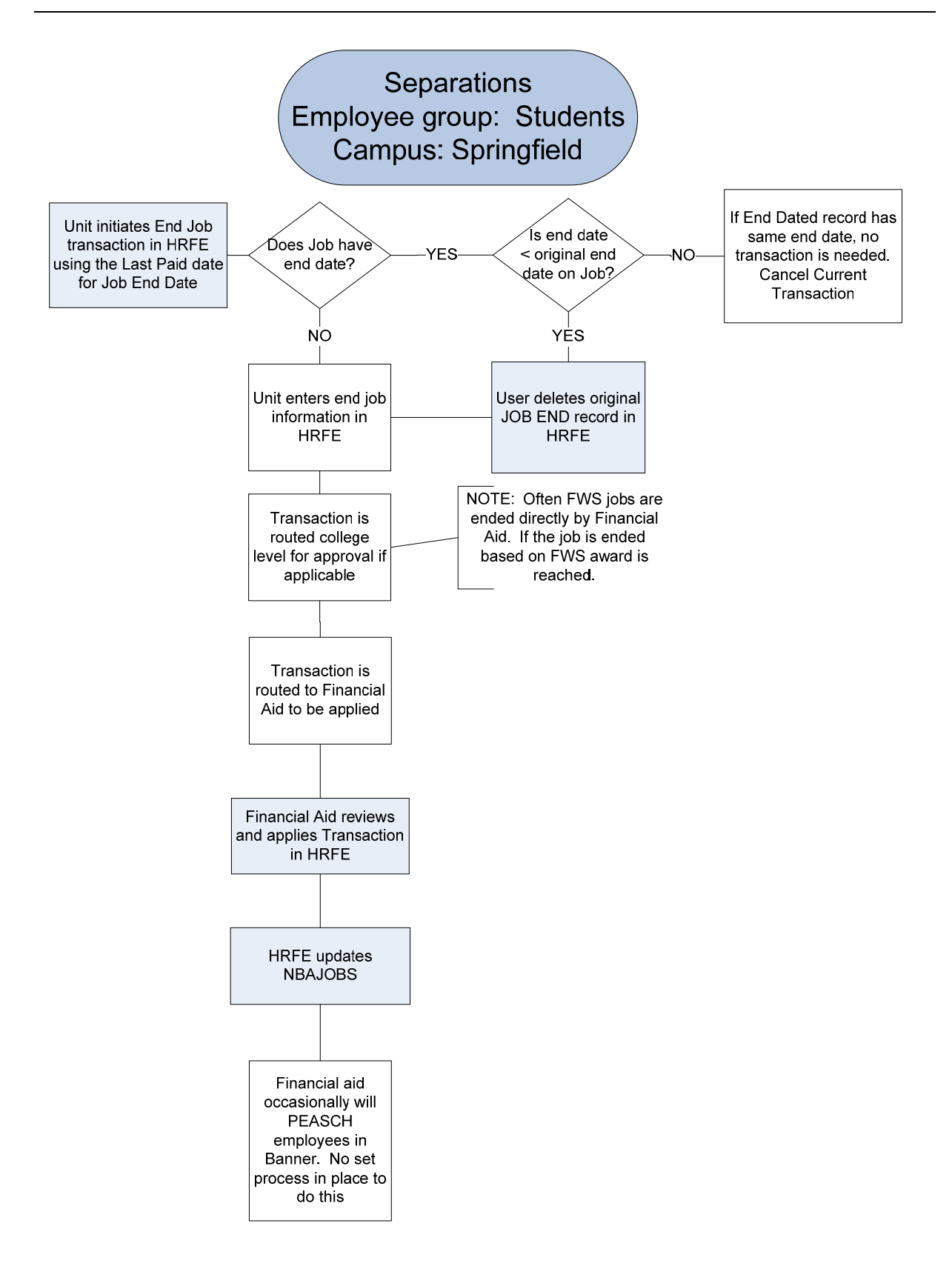

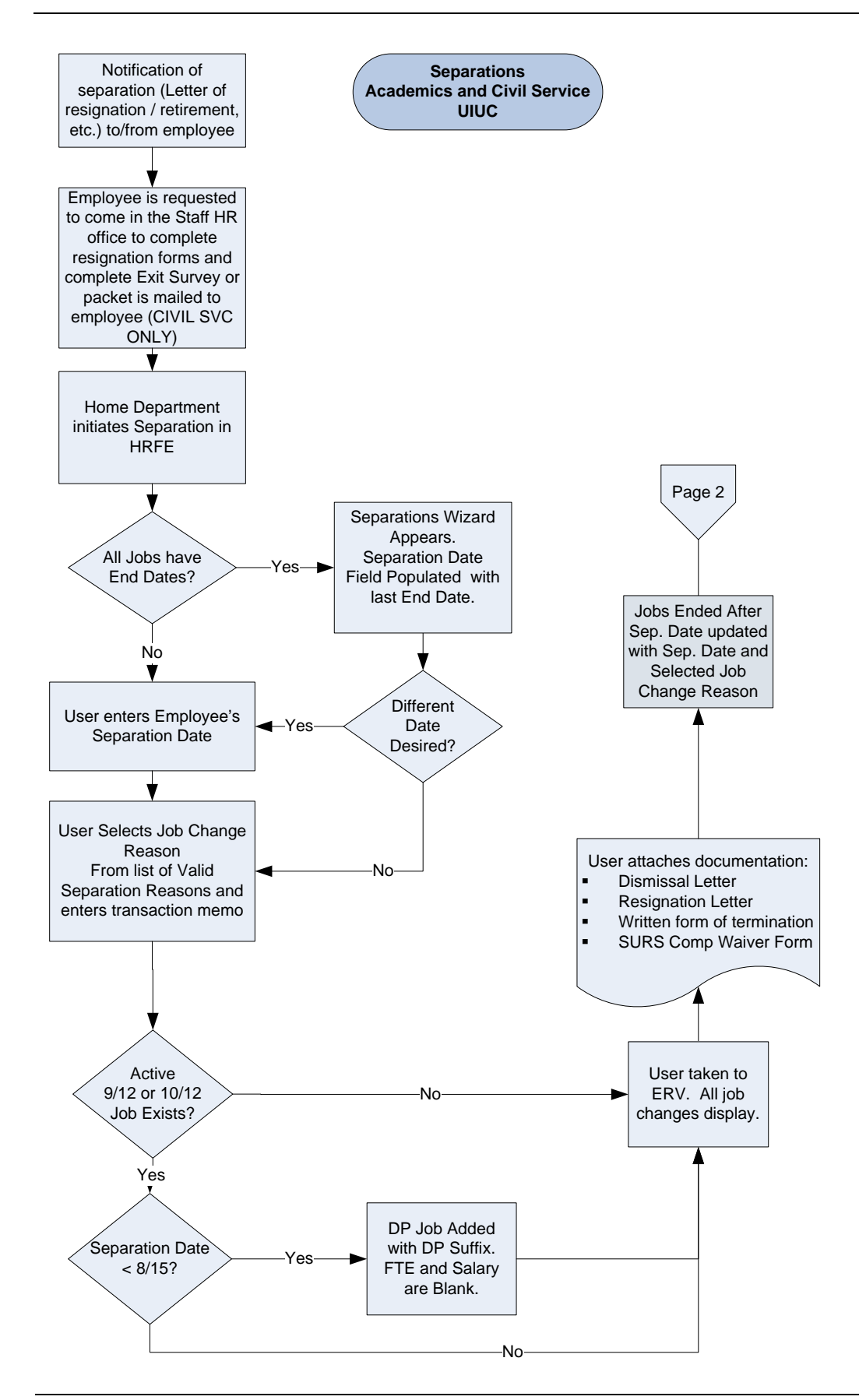

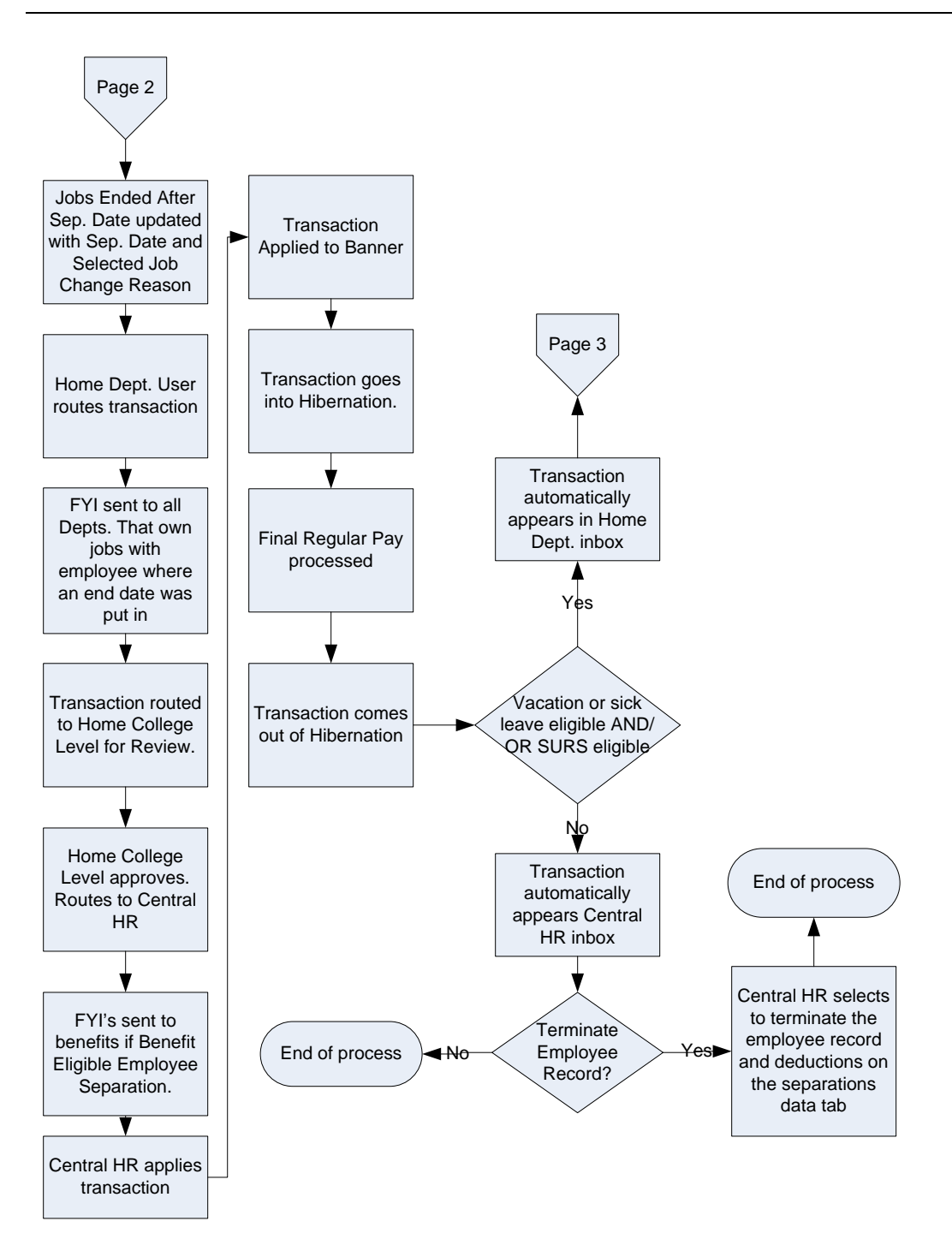

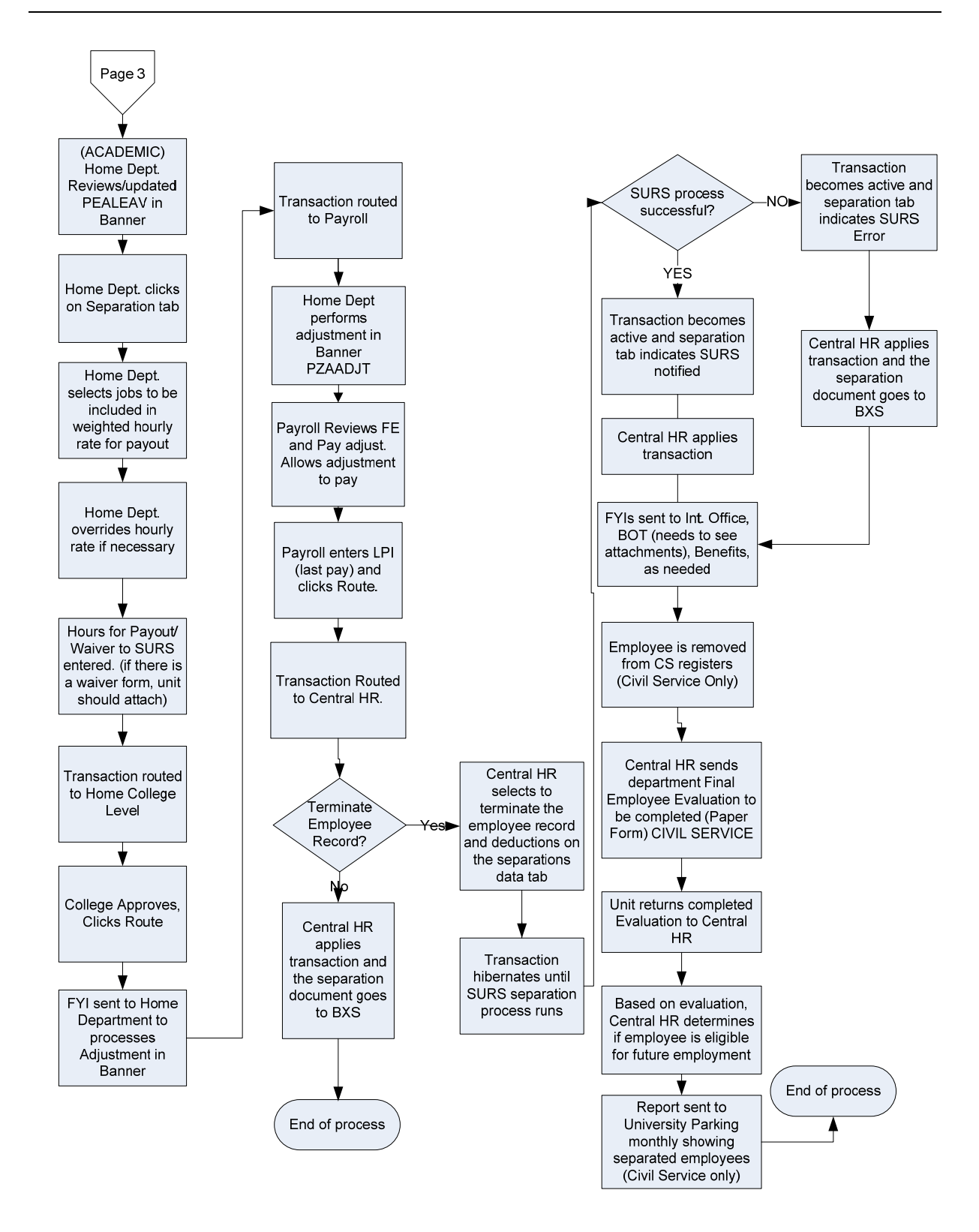

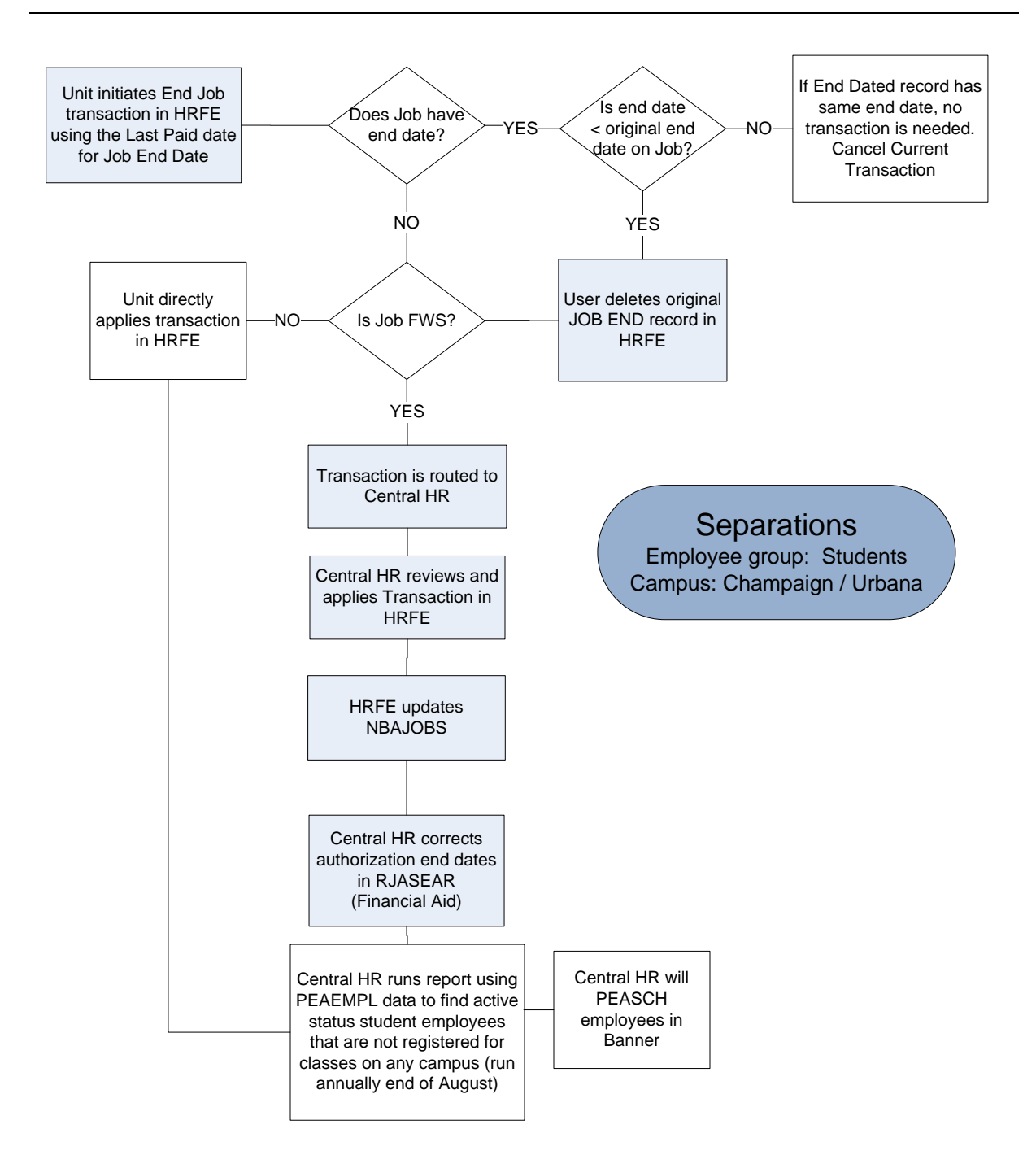

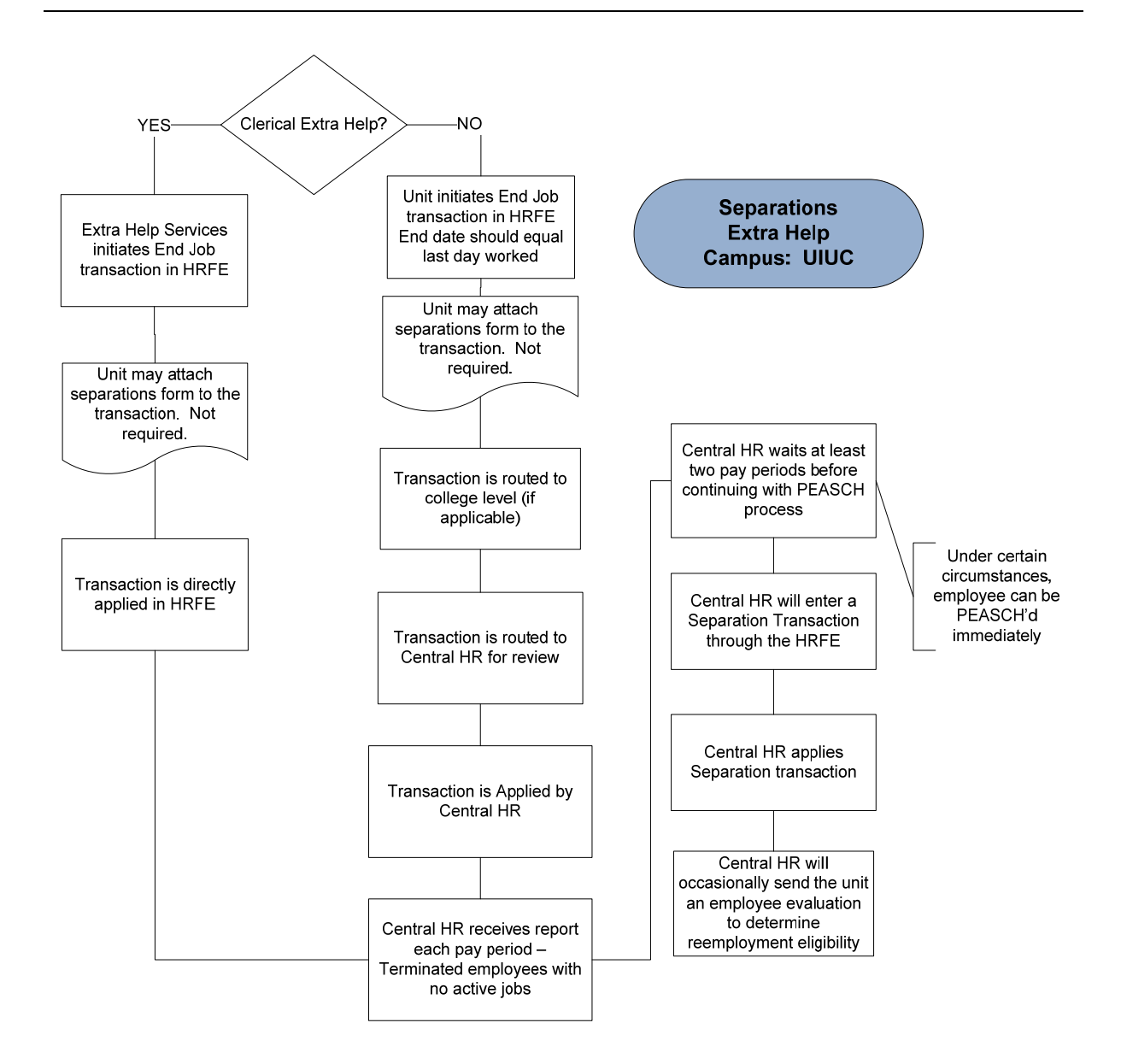

## Appendix B - Separation Job Change Reason Codes

| Reason Code                                          | Definition                                                                                                    |
|------------------------------------------------------|----------------------------------------------------------------------------------------------------|
| EJ001 – End Job                                      | Job requiring an end date (used on the terminated status record)                                                                             |
| EJ002 – Employee Resignation                         | Employee resigns/separates from the University                                                                                               |
| EJ003 – Employer Termination                         | Visa issue, job abandonment, int'l over allowed FTE, falsifying information, extra help problem employee (UIUC); job entered in error (UIUC) |
| EJ006 – Job Terminated                               | Ending non-status job (HA, SA, EH, UA e-classes).                                                                                            |
| NR002 – Ending Notice of<br>Non-Reappointment        | Ending notice and reappointing                                                                                                    |
| NR006 – Trunc Job w/o<br>Notice of Non-Reappointment | <b>UIC ONLY</b> - Contract (for employees entitled to formal notice of rights) truncated due to unexpected loss of funding.                  |
| SP001 – Deceased                                     | Death of employee.                                                                                                    |
| SP003 - Retired                                      | Employee is retiring from the University                                                                                                    |

#### THIS PAGE INTENTIONALLY LEFT BLANK